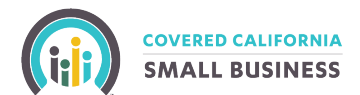

# MyCCSB Portal: how to renew coverage

Visit <u>MyCCSB.com</u>. Under Employer Login, enter the registered email address and password for your group and click the MyCCSB/LOGIN button.

If you reach another user login type (ex: Agent, Employee or General Agent) you will need to select the **Employer Login** button under the section titled *need to login as a different type of user.* 

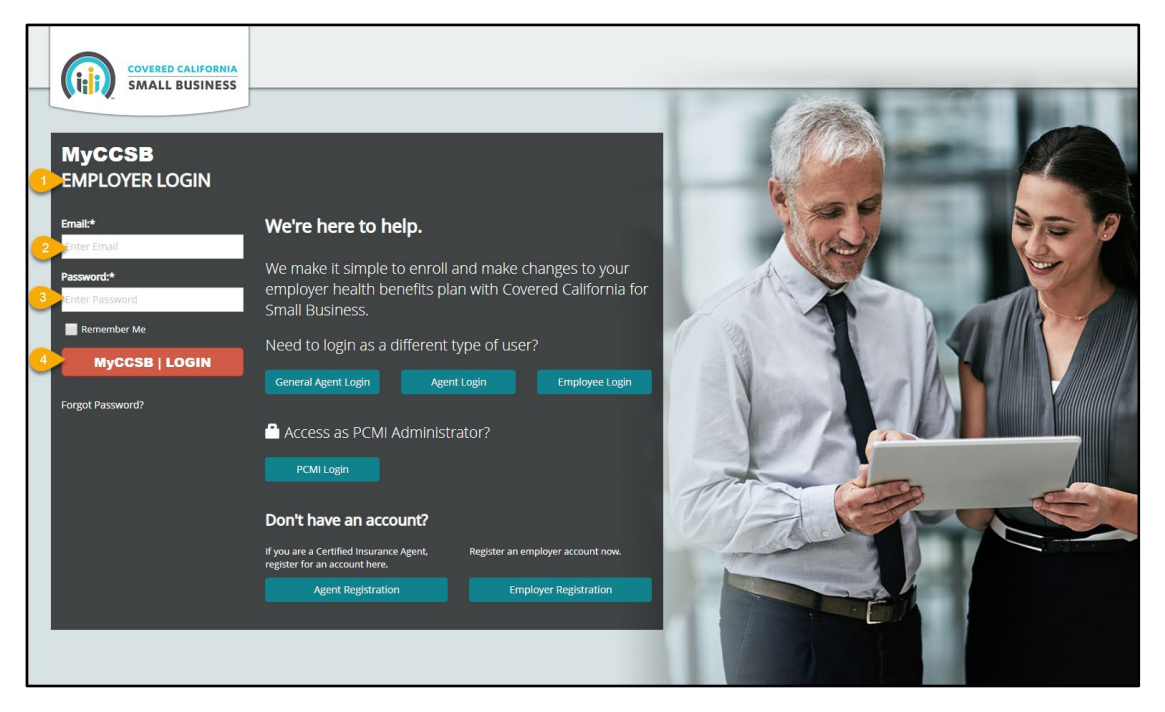

During your renewal period, you will see a summary of your group's open enrollment status on the Employer Dashboard. Select the **Renew My Plan** button.

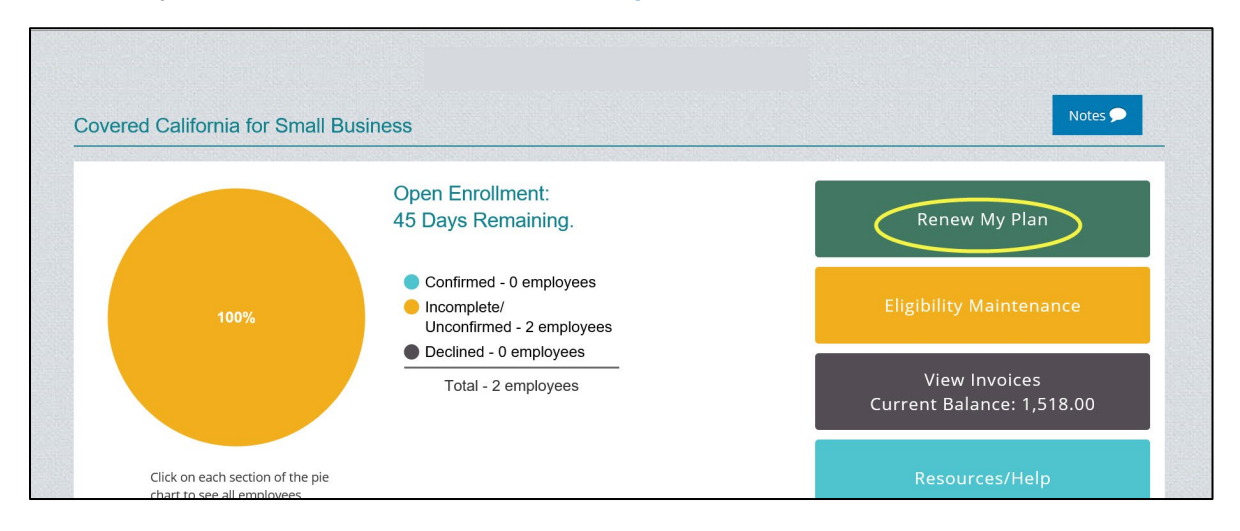

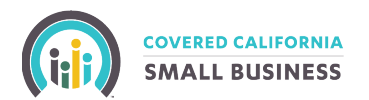

## **Step 1: About the Employer**

You will be redirected to the *Employer Renewal Application*. Fill in your information by typing or using the dropdowns to complete each field. All required fields are noted with an asterisk (\*). In the example below, required fields are also highlighted in yellow.

Once you have completed the required fields for your application, select the Save & Next button to continue.

| SMALL BUSINESS                                                                                                    |                                                                                                    |                                                                                                    |                                                                                                    |                         |                                                         |                                     |
|----------------------------------------------------------------------------------------------------|----------------------------------------------------------------------------------------------------|----------------------------------------------------------------------------------------------------|----------------------------------------------------------------------------------------------------|-------------------------|---------------------------------------------------------|-------------------------------------|
|                                                                                                    |                                                                                                    |                                                                                                    |                                                                                                    |                         |                                                         |                                     |
| Covered California for Small Bus                                                                                                    | siness                                                                                                    |                                                                                                    |                                                                                                    |                         |                                                         |                                     |
| Employer Renewal Applica                                                                                                    | ation                                                                                                    |                                                                                                    |                                                                                                    |                         |                                                         |                                     |
|                                                                                                    | 0                                                                                                    |                                                                                                    | 0                                                                                                    |                         |                                                         |                                     |
| About the Employer Employee Roste                                                                                                    | r Renewal Plan                                                                                                    | Contribution Loc                                                                                                    | k In / Send to                                                                                                    |                         |                                                         |                                     |
|                                                                                                    |                                                                                                    |                                                                                                    | Employees                                                                                                    |                         |                                                         |                                     |
|                                                                                                    |                                                                                                    | Status History                                                                                                    | Attachmo                                                                                                    | nts 🖺                   | Notes                                                   |                                     |
| his Field is Required                                                                                                    |                                                                                                    | Status History :==                                                                                                    | Attachine                                                                                                    |                         | Notes                                                   |                                     |
| Tell and the second second                                                                                                    |                                                                                                    |                                                                                                    |                                                                                                    |                         |                                                         |                                     |
| Tell us about the employer off                                                                                                    | ering coverage.                                                                                                    |                                                                                                    |                                                                                                    |                         |                                                         |                                     |
| oyers must offer coverage to all full-time er                                                                                                    | mployees (those working on ave                                                                                                    | erage 30+ hours per week                                                                                                    | ). Employers may u                                                                                                | se their physical l     | ousiness addres                                         | s or primary locati                 |
|                                                                                                    |                                                                                                    |                                                                                                    |                                                                                                    |                         |                                                         |                                     |
| najority of their employees.                                                                                                    |                                                                                                    |                                                                                                    |                                                                                                    |                         |                                                         |                                     |
| ngority of their employees.                                                                                                    |                                                                                                    |                                                                                                    |                                                                                                    |                         |                                                         |                                     |
| najoniy of uneir employees.<br>werType: *<br>ict Option                                                                                                    |                                                                                                    | <b>&gt;</b>                                                                                                    |                                                                                                    |                         |                                                         |                                     |
| najority of their employees.<br>ver Type: *<br>ket Option<br>gal Business Name (LBN) *                                                                                                    |                                                                                                    | Y                                                                                                    |                                                                                                    | 2.1                     | Federal Employer I                                      | D Num (FEIN)*                       |
| yer Type: *<br><cr> <li>ct Option</li> </cr>                                                                                                    |                                                                                                    | V                                                                                                    |                                                                                                    | 2.                      | Federal Employer I                                      | D Num (FEIN)*                       |
| yer.Type: " ct Option gal Business Name (LBN) * ing Business as (DBA)                                                                                                    |                                                                                                    | Y                                                                                                    |                                                                                                    | <mark>2.</mark><br>4. : | Federal Employer I                                      | D Num (FEIN)*                       |
| yer Type: * yer Type: * yer Type: * yer Type: * yer Type: * yer Type: * yer Type: * yer Type: * yer to be the top top top top top top top top top top                                                                                                    |                                                                                                    |                                                                                                    |                                                                                                    | 4. :                    | Federal Employer I<br>State Employer Ide                | D Num (FEIN)*<br>ntification Num    |
| yer Type: * yer Type: * yer Type: * yer Type: * yer Type: * ing Business Name (LBN) * ing Business as (DBA) ich name do you want to use for reporting purpose                                                                                                    | 82 <sup>7 *</sup>                                                                                                    | ۲<br>در در در در در در در در در در در در در د                                                                                                    | Business Name (LB                                                                                                 | 2.<br>4.                | Federal Employer I<br>State Employer Ide                | D Num (FEIN)*                       |
| yer Type: * yer Type: * yer Type: * yer Type: * ing Business Name (LBN) * ing Business as (DBA) ich name do you want to use for reporting purpose ganization Type  Private                                                                                                    | ng7 *                                                                                                    | Church/d                                                                                                    | Business Name (LB                                                                                                 | 2.<br>4. :<br>N) OBA    | <mark>State Employer I</mark>                           | D Num (FEIN)*                       |
| yer Type: • yer Type: • yer Ty | es7 *<br>Nonprofit Govern<br>8. Total # of sligble employee                                                                                                    | Church/cl  Church/cl  S. Requisted Cc                                                                                                    | Business Name (LB<br>nurch affiliated<br>werage Effective Date                                                    | 2.<br>4.<br>N) OBA      | Federal Employer I<br>State Employer Ide<br>D. SIC Code | D Num (FEIN)*                       |
| sport Type:                                                                                                    | es7 *  Nonprofit Govern  B. Total # of eligible employee 0                                                                                                    | Church/cl Church/cl Churc | Business Name (LB<br>nurch affiliated<br>werage Effective Date                                                    | 2.<br>4.<br>N) OBA      | Federal Employer I<br>State Employer Ide<br>), SIC Code | D Num (FEIN)*                       |
| yee Type: yee Type: yee T  | es7 *<br>Nonprofit Govern<br>8. Total # of eligible employee<br>0<br>Louge Obly Complexed                                                                                                    |                                                                                                    | Business Name (LB<br>nurch affiliated<br>werage Effective Date<br>ver (DP)                                        | 2.<br>4.<br>N) OBA      | Fielderal Employer I<br>State Employer Ide              | D Num (FEIN)*                       |
| ager Type:   ctt Option  gal Business Name (LBN) *  ing Business Aame (LBN) *  ing Business as (DBA)  ich name do you want to use for reporting purpos ganization Type  Private cal # of full-time equivalent employees on payrol?  m offering health coverage to:****  Emp                                                                                                    | ez <sup>7 -</sup> Nonprofit         Govern           8. Total # of eligible employee         0           Joyee Only         Employee           Loyee Conly         Employee           Loyee + Child(ren)         @ Employee | Church/cl Church/cl Churc | Business Name (LB<br>nurch affiliated<br>werage Effective Date<br>ner (DP)<br>ild(ren)                            | 2.<br>4.<br>N) OBA      | Federal Employer I<br>State Employer Ide                | D Num (FEIN)*                       |
| yer Type: ■ ct Option al Business Name (LBN) ■ al Business Name (LBN) ■ idt name do you want to use for reporting purpos ganization Type Private al # of full-time equivalent employees on payrol? m offering health coverage to:* ** Emp                                                                                                    | ez <sup>7</sup> Nonprofit         Govern           8. Total # of eligible employee         0           Joyee Only         Employee           Ioyee + Child(ren)         @ Employee                                          | Church/cl Church/cl Churc | Business Name (LB<br>nurch affiliated<br>werage Effective Date<br>her (DP)<br>lidfren)                            | 2.<br>4.<br>N) OBA      | Federal Employer I<br>State Employer Ide                | D Num (FEIN)*                       |
| yee Type:   yee Type:   yee T  | ez <sup>7</sup> Nonprofit         Govern           8. Total # of eligible employee         0           0.         Employee           loyee Only         Employee           loyee + Child(ren)         © Em                  | Church/cl Church/cl Churc | Business Name (LB<br>nurch affiliated<br>werage Effective Date<br>ner (DP)<br>lid(ren)<br>want to offer dental co | 2.<br>4.<br>N) OBA      | Federal Employer Id                                     | D Num (FEIN)*<br>ntification Num    |
| yee Type:  yee Type:   | er7 *<br>Nonprofit Govern<br>8. Total # of aligble employee<br>0<br>loyee Only Employee<br>loyee + Child(ren) © Em<br>Yes No                                                                                                | Church/cl  Church/cl  Church/cl  S. Requisted Cc  08/01/2020  + Spouse/Domestic Partur  13. Do you  15. Haaava                                                                                                    | Business Name (LB<br>nurch affiliated<br>werage Effective Date<br>her (DP)<br>lid(ren)<br>want to offer dental co | 2.<br>4.<br>N) OBA      | Federal Employer I<br>State Employer Ide<br>D. SIC Code | D Num (FEIN)* ntification Num es No |

# **Required fields include:**

- Employer Type
- Legal Business Name (LBN)
- Federal Employer ID Number (FEIN)
- Which name do you want to use for reporting purposes?
- Total # of full time equivalent employees on payroll?
- Total # of eligible employees?
- Requested Coverage Effective Date
- I'm offering health coverage to:
- · Do you want to offer coverage to non-registered domestic partners?
- My company is subject to:

- Do you want to offer dental coverage?
- · Have you employed 20 or more employees for 20 or more weeks during the current or preceding calendar year?
- Group Contact First & Last Name
- What is the preferred method of communication?
- Email Address
- Street address 1, City, State, Zip Code, County
- Is your mailing address the same as your California Primary Physical Location/Headquarters?
- · Is your billing address the same as your California Primary Physical Location/Headquarters?
- · Please enter the full name of the authorized person who will sign this application

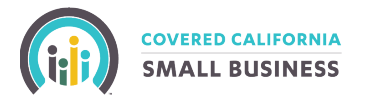

## Step 2: Employee Roster

You will receive confirmation that the employer profile was successfully updated (as highlighted in yellow below). On the Employee Roster screen, you can Edit or Delete any existing employee applications, as well as submit a New Employee Application by selecting the indicated buttons or icons. After you have completed any updates, click the Next button.

|                               |                                                          |                                                | Cu                | irrent Status            | Status Cl    | hange Date  | Changed By       | Status Duratio |
|-------------------------------|----------------------------------------------------------|------------------------------------------------|-------------------|--------------------------|--------------|-------------|------------------|----------------|
|                               |                                                          |                                                | Renewal - Applie  | ation Submission Pending | g 2020-06-   | 01 10:22:14 | PCMI Admin       | 16 Days        |
| Employe<br>2) Pleas<br>New Em | r profile was s<br>se enter all em<br>ployee Application | uccessfully updated.<br>ployees who would like | to choose Covered | l California for Si      | mall Busines | ss Health   | Coverage.        |                |
| ow 10<br>Edit                 | entries<br>Delete                                        | Employee Name                                  | Last 4 Of SSN     | DOB                      | Status       | # (         | Of Enrolled Depe | ndents         |
| <mark>↓</mark>                |                                                          |                                                |                   |                          |              |             |                  |                |
| 🕑 Edit                        | 🗎 Delete                                                 | Employee A                                     | 1111              | 1970-12-01               | Enrolled     |             | 0                |                |
| 🕑 Edit                        | 🗎 Delete                                                 | Employee B                                     | 2222              | 1980-12-01               | Enrolled     |             | 1                |                |
| owing 1 to                    | 2 of 2 entries                                           |                                                |                   |                          |              |             | Previou          | is 1 Nex       |
|                               |                                                          |                                                |                   |                          |              |             | << Pt            | rev Next >     |

## **Step 3: Renewal Plan**

Select your Infertility coverage election (Yes or No) and click the Next button to continue.

| (iii) SMALL BUSINESS                                                                                                    | RENEW MY PLAN                                                                                                    | \$ VIEW INVOICES                                                                                          | RESOURCE      | S W6 ACCOUNT                                          |                 |
|----------------------------------------------------------------------------------------------------|----------------------------------------------------------------------------------------------------|----------------------------------------------------------------------------------------------------|---------------|-------------------------------------------------------|-----------------|
| Covered California for Small Business                                                                                                    |                                                                                                    |                                                                                                    |               |                                                       |                 |
| Employer Renewal Application                                                                                                    |                                                                                                    |                                                                                                    |               |                                                       |                 |
| About the Employee Roster Renewal Plan                                                                                                    | Contribution Lo                                                                                                    | ck In / Send to<br>Employees                                                                              |               |                                                       |                 |
|                                                                                                    | Status History 🗮                                                                                                    | Attachme                                                                                                  | nts 🖺         | Notes 🗩                                               |                 |
| ]                                                                                                    | Current Status                                                                                                    | Status                                                                                                    | Change Date   | Changed By                                            | Status Duration |
|                                                                                                    | Renewal - Application Submission                                                                                                    | Pending 2020-0                                                                                            | 6-01 10:22:14 | PCMI Admin                                            | 16 Days         |
| 3 ) Compare all available plans and make reference<br>Please indicate whether you would like to offer or not of<br>By choosing to offer infertility benefits, all plan selection<br>Step 1: Infertility                                                                                                    | e plan selection.<br>offer infertility benefits to you<br>ons will reflect infertility bene                                                                                                    | r employees.<br>fit coverage and o                                                                        | corresponding | g pricing.                                            |                 |
| <ul> <li>3) Compare all available plans and make reference</li> <li>Please indicate whether you would like to offer or not a By choosing to offer infertility benefits, all plan selections</li> <li>Step 1: Infertility</li> <li>Do you want to offer coverage plans that includes infertility coverage</li> </ul>                                                                                                    | ee plan selection.<br>offer infertility benefits to you<br>ons will reflect infertility bene                                                                                                    | r employees.<br>fit coverage and o                                                                        | corresponding | g pricing.                                            |                 |
| <ul> <li>3) Compare all available plans and make reference</li> <li>Please Indicate whether you would like to offer or not to By choosing to offer Infertility benefits, all plan selection</li> <li>Step 1: Infertility</li> <li>Do you want to offer coverage plans that includes infertility coverage</li> <li>rour current full-time equivalent (FTE) employee count is 2.</li> </ul>                                                                                                    | te plan selection.<br>offer infertility benefits to you<br>ons will reflect infertility bene<br>?*Yes                                                                                                    | r employees.<br>fit coverage and d                                                                        | corresponding | g pricing.                                            |                 |
| <ul> <li>3 ) Compare all available plans and make reference</li> <li>Please Indicate whether you would like to offer or not to By choosing to offer Infertility benefits, all plan selection</li> <li>Step 1: Infertility</li> <li>Do you want to offer coverage plans that includes infertility coverage</li> <li>rour current full-time equivalent (FTE) employee count is 2.</li> <li>See below for rules about infertility coverage offerings:</li> </ul>                                                                                                    | te plan selection.<br>offer infertility benefits to you<br>ons will reflect infertility bene<br>2*Yes                                                                                                    | r employees.<br>fit coverage and o                                                                        | corresponding | g pricing.                                            |                 |
| 3 ) Compare all available plans and make reference<br>Please indicate whether you would like to offer or not of<br>By choosing to offer infertility benefits, all plan selected<br>Step 1: Infertility<br>Do you want to offer coverage plans that includes infertility coverage<br>four current ful-lime equivalent (FT) employee count is 2.<br>See below for rules about infertility coverage offerings:<br>Employers with 5 or more FTE:<br>• Employers with 5 or more FTE:<br>• Employer | te plan selection.<br>offer infertility benefits to you<br>ons will reflect infertility bene<br>?* Yes<br>choose to offer infertility benefits to<br>refrility benefits to their employees.                                                                                                   | r employees.<br>fit coverage and of<br>No<br>their employees, all p<br>all products shall not             | corresponding | <b>g pricing.</b><br>ude Infertility ber<br>benefits. | nefits.         |
| <ol> <li>Compare all available plans and make reference</li> <li>Please indicate whether you would like to offer or net of by choosing to offer infertility benefits, all plan selected</li> <li>Step 1: Infertility</li> <li>Doyu want to offer coverage plans that includes infertility coverage</li> <li>Coverage that the squavalent (FTE) employee count is 2.</li> <li>Be below for uses about infertility coverage offerings:</li> <li>Employers with 5 or more FLE</li> <li>Employers with 5 or more FLE</li> <li>Employers with 5 or more FLE</li> <li>Employers with 5 or more FLE</li> <li>Employers with 5 or more FLE</li> <li>Employers selecting an HMO product cannot select aplan with 16.</li> <li>Employers selecting an HMO product cannot select aplan with 16.</li> <li>Employers electing an HMO product cannot select aplan with 16.</li> <li>Employees electing an HMO product cannot select aplan with 16.</li> <li>Employees electing an HMO product cannot select aplan with 16.</li> <li>Employers electing an HMO product cannot select aplan with 16.</li> <li>Employers electing an HMO product cannot select aplan with 16.</li> <li>Employers electing an HMO product cannot select aplan with 16.</li> </ol>                                                                                                    | te plan selection.<br>offer infertility benefits to you<br>ons will reflect infertility bene<br>?* Ves<br>choose to offer infertility benefits to<br>infertility benefits only on Non-HWC<br>es:<br>infertility benefits.<br>Jan with infertility benefits.<br>pipels:<br>Iertility benefits. | r employees.<br>fit coverage and of<br>No<br>their employees, all p<br>all products shall not<br>o plans. | corresponding | g pricing.<br>ude Infertility ber<br>benefits.        | nefits.         |

## **Step 3: Renewal Plan CONTINUED**

#### **Option 1: Keep reference plan\***

Click the Keep Reference Plan button. Then, scroll to the bottom of the screen and click the Next button.

\* In the event your original reference plan is no longer being offered in the new plan year, you will need to select a new reference plan (see below).

#### **Option 2: Select a new reference plan**

Under the Compare Plans and make reference plan selection, you have the option to change your reference plan. Use the **check boxes** under the **select column** to change your selection. When you are ready to finalize your selections, click the Select Plan button and then the Next button.

| rrent Year<br>newal Year          | Silver                         |                                                                                          |                 |                  |                |                     |                |
|-----------------------------------|--------------------------------|------------------------------------------------------------------------------------------|-----------------|------------------|----------------|---------------------|----------------|
| enewal Year                       |                                | Kaiser Silver 70 HMO 1000/55 Alt                                                         | \$959.17        | \$516.86         |                | \$1,476.03          |                |
|                                   | Silver                         | Kaiser Silver 70 HMO 1650/55 Alt                                                         | \$1,011.27      | \$548.94         |                | \$1,560.21          |                |
| This is the sel<br>u may select u | ected referen<br>Ip to two add | ce plan.<br>titional plans for side by side view.                                        |                 |                  | Кее            | o Reference Plan >> |                |
| elect Cor                         | verage Level                   | Plan                                                                                     |                 | EE Gross Premium | Dep Gross Prem | ium Total Premiu    | m              |
| Pla                               | tinum                          | Blue Shield Platinum 90 PPO 0/15 + Child Dental                                          |                 | \$1,862.00       | \$1,010.74     | \$2,872.74          |                |
| Pla                               | tinum                          | Blue Shield Trio Platinum 90 HMO 0/15 + Child Dental                                     |                 | \$1,197.05       | \$649.79       | \$1,846.84          |                |
| Pla                               | tinum                          | Health Net EnhancedCare Platinum 90 PPO 250/15 + Child Der                               | ntal Alt        | \$1,847.69       | \$1,002.97     | \$2,850.66          |                |
| Pla                               | tinum                          | Health Net Platinum 90 PPO 0/15 + Child Dental                                           |                 | \$2,320.83       | \$1,259.81     | \$3,580.64          |                |
| Pla                               | tinum                          | Kaiser Platinum 90 HMO 0/10 Alt                                                          |                 | \$1,402.66       | \$761.40       | \$2,164.06          |                |
| Pla                               | tinum                          | Kaiser Platinum 90 HMO 0/15                                                              |                 | \$1,387.93       | \$753.40       | \$2,141.33          |                |
| Pla                               | tinum                          | Oscar Platinum 90 EPO 0/15 + Child Dental                                                |                 | \$1,304.54       | \$708.14       | \$2,012.68          |                |
| Silv                              | er                             | Blue Shield Silver 70 PPO 2250/50 + Child Dental                                         |                 | \$1,527.51       | \$829.17       | \$2,356.68          |                |
| Silv                              | er                             | Blue Shield Trio Silver 70 HMO 2250/50 + Child Dental                                    |                 | \$958.15         | \$520.10       | \$1,478.25          |                |
| Silv                              | er                             | Health Net EnhancedCare Silver 70 HDHP PPO 1400/40% + Chil                               | d Dental Alt    | \$1,131.96       | \$614.46       | \$1,746.42          |                |
| Silv                              | er                             | Health Net EnhancedCare Silver 70 PPO 2250/55 + Child Dental                             | Alt             | \$1,154.43       | \$626.66       | \$1,781.09          |                |
| Silv                              | er                             | Health Net Silver 70 HDHP PPO 1400/40% + Child Dental Alt                                |                 | \$1,388.15       | \$753.52       | \$2,141.67          |                |
| Silv                              | er                             | Health Net Silver 70 PPO 2250/50 + Child Dental                                          |                 | \$1,543.23       | \$837.71       | \$2,380.94          |                |
| Silv                              | er                             | Health Net Silver 70 Value PPO 1700/50 + Child Dental Alt                                |                 | \$1,363.57       | \$740.19       | \$2,103.76          |                |
| Silv                              | er                             | Kaiser Silver 70 HDHP HMO 2500/20%                                                       |                 | \$933.56         | \$506.76       | \$1,440.32          |                |
| Silv                              | er*                            | Kaiser Silver 70 HMO 1650/55 Alt<br>View Plan Benefit Changes Between Year 2019 And 2020 |                 | \$1,011.27       | \$548.94       | \$1,560.21          |                |
| Silv                              | er                             | Oscar Silver 70 EPO 2250/50 + Child Dental                                               |                 | \$1,058.69       | \$574.69       | \$1,633.38          | Scroll down to |
| Bro                               | nze                            | Blue Shield Bronze 60 PPO 6300/65 + Child Dental                                         |                 | \$1,282.85       | \$696.36       | \$1,979.21          | fields and     |
| Bro                               | nze                            | Health Net Bronze 60 HDHP PPO 5600/20% + Child Dental Alt                                |                 | \$1,259.70       | \$683.80       | \$1,943.50          | access buttons |
| Bro                               | onze                           | Health Net Bronze 60 PPO 6300/65 + Child Dental                                          |                 | \$1,215.19       | \$659.63       | \$1,874.82          |                |
| Bro                               | nze                            | Health Net EnhancedCare Bronze 60 HDHP PPO 5600/20% + Cl                                 | hild Dental Alt | \$1,027.22       | \$557.60       | \$1,584.82          | マフ             |
| Bro                               | nze                            | Kaiser Bronze 60 HDHP HMO 6900/0%                                                        |                 | \$805.26         | \$437.12       | \$1,242.38          | $\sim$         |
| Bro                               | onze                           | Kaiser Bronze 60 HMO 6300/65                                                             |                 | \$854.16         | \$463.66       | \$1,317.82          |                |
| Bro                               | onze                           | Oscar Bronze 60 HDHP EPO 6900/0% + Child Dental                                          |                 | \$814.88         | \$442.34       | \$1,257.22          |                |

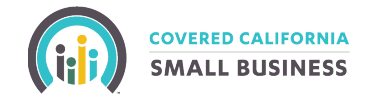

#### **Step 4: Contribution**

On the Contribution screen, you can select one or two levels of coverage (metal tiers). Your reference plan needs to be within the metal tier selected. Your selected percentage will determine the amount the Employer will contribute towards employee and dependent premium. Enter a percentage and select Accept. Click the Save & Next button to continue.

| Employer Renew                                                                                                    | wal Application                                                                                                    |                                                                                                    |                                                                                                    |                                                         |                     |
|----------------------------------------------------------------------------------------------------|----------------------------------------------------------------------------------------------------|----------------------------------------------------------------------------------------------------|----------------------------------------------------------------------------------------------------|---------------------------------------------------------|---------------------|
|                                                                                                    |                                                                                                    | n                                                                                                    |                                                                                                    |                                                         |                     |
|                                                                                                    | 2                                                                                                    |                                                                                                    | -4-5-                                                                                                    |                                                         |                     |
| About the Employer                                                                                                    | Employee Roster                                                                                                    | Renewal Plan                                                                                                    | Contribution Lock In / Sen<br>Employee                                                                                                    | d to Employee St.                                       |                     |
|                                                                                                    |                                                                                                    |                                                                                                    | Status History 🗮                                                                                                    | Attachments 皆                                           | Notes 🗩             |
|                                                                                                    |                                                                                                    |                                                                                                    | Current Status                                                                                                    | Status Change Date                                      | Changed By Status   |
|                                                                                                    |                                                                                                    | Renev                                                                                                    | val - Application Submission Pending                                                                                                    | 2020-06-01 10:22:14                                     | PCMI Admin 16       |
| For your reference, below is o<br>Current Reference Plan: Kais<br>Employee Premium:<br>Dependent Premium:                                                                                                    | current year reference p<br>ser Silver 70 HMO 1000/<br>Currer<br>50%<br>0%                                                                                                    | lan and actual costs:<br><b>55 Alt</b><br>nt Contribution Percentage:                                                                                                    | Level of Coverage: Silver<br>Current ER monthly cost<br>\$479.59<br>\$0.00                                                                                        | Curre<br>\$479                                          | ent EE monthly cost |
|                                                                                                    | Total                                                                                                    |                                                                                                    | \$479.59                                                                                                    | \$996                                                   | .86                 |
| Please make any necessary                                                                                                    | Total                                                                                                    | al year:                                                                                                    | \$479.59<br>Boture Completed Mater                                                                                                    | \$310<br>\$996                                          | .86                 |
| Please make any necessary<br>Original Effective Date<br>08/01/2018                                                                                                    | Total<br>v changes for the renewa<br>Rene<br>08/                                                                                                    | al year:<br>wal Date<br>01/2020                                                                                                    | \$479.59<br>Return Completed Mater<br>07/15/2020                                                                                                    | \$996<br>\$996<br>ials By                               | .86<br>.44          |
| Please make any necessary<br>Original Effective Date<br>08/01/2018<br>Select Level of Coverage: *<br>Bronze Silve                                                                                                    | r changes for the renewa<br>Rene<br>08/<br>er Gold                                                                                                    | al year:<br>wal Date<br>01/2020<br>Platinum Bron:                                                                                                    | Return Completed Mater<br>07/15/2020<br>ze & Silver                                                                                                    | \$996<br>\$996<br>als By                                | .86<br>.44          |
| Please make any necessary Original Effective Date O8/01/2018 Select Level of Coverage: * Bronze Silve (The reference plan is the p                                                                                                    | rotal Rene Rene Rene Rene Rene Rene Rene Ren                                                                                                    | al year:<br>wal Date<br>01/2020<br>Platinum Bron:<br>ermine the amount you will o                                                                                                    | Return Completed Mater<br>07/15/2020<br>ze & Silver Silver & Gold                                                                                                 | solo<br>\$996<br>als By<br>Gold & Platinur<br>rremiums) | .86<br>.44          |
| Please make any necessary Original Effective Date O8/01/2018  Select Level of Coverage: Bronze Silve (The reference plan is the p Health Insurance Carrier.*                                                                                                    | r changes for the renewa<br>Rene<br>08/<br>er Gold                                                                                                    | al year:<br>wal Date<br>01/2020<br>Platinum Bron:<br>ermine the amount you will d                                                                                                    | Return Completed Mater<br>07/15/2020<br>ze & Silver Silver & Gold                                                                                                 | als By<br>Gold & Platinur                               | .86<br>.44          |
| Please make any necessary Original Effective Date 08/01/2018  Select Level of Coverage: * EBFORZE Silve (The reference plan is the p Health Insurance Carrier: * Kaiser                                                                                                    | r changes for the renews       Rene       08/       er     Gold       blan you choose to dete                                                                                                | al year:<br>wal Date<br>01/2020<br>Platinum Bron:<br>ermine the amount you will d                                                                                                    | 8479.59<br>Return Completed Mater<br>07/15/2020<br>ze & Silver<br>Silver & Gold<br>contribute toward your employee p                                              | als By<br>Gold & Platinur                               | .86<br>.44          |
| Please make any necessary Original Effective Date O8/01/2018 Select Level of Coverage: * Criter reference plan is the p Health Insurance Carrier: * Kaiser Reference Plan Name: *                                                                                                    | r changes for the renewa<br>Rene<br>08/<br>er Gold                                                                                                    | al year:<br>wal Date<br>01/2020<br>Platinum Bron.<br>ermine the amount you will d                                                                                                    | 8479.59 Return Completed Mater 07/15/2020 te & Silver Silver Silver & Gold contribute toward your employee p                                                      | als By<br>Gold & Platinur                               | .86<br>.44          |
| Please make any necessary Original Effective Date O8/01/2018  Select Level of Coverage: * Bronze Silve (The reference plan is the p Health Insurance Carrier: * Kaiser Reference Plan Name: * Kaiser Silver 70 HMO 16                                                                                              | r changes for the renewa<br>Rene<br>08/<br>er Gold<br>blan you choose to dete<br>550/55 Alt                                                                                                  | al year:<br>wal Date<br>01/2020<br>Platinum Bron:<br>ermine the amount you will o                                                                                                    | \$479.59<br>Return Completed Mater<br>07/15/2020<br>ze & Silver ♥Silver & Gold<br>contribute toward your employee p<br>♥                                          | als By<br>Gold & Platinur                               | .86<br>.44          |
| Please make any necessary Original Effective Date D8/01/2018 Select Level of Coverage: * Silve (The reference plan is the p Health Insurance Carrier: * Kaiser Reference Plan Name: * Kaiser Silver 70 HMO 16 Specify premium control                                                                              | r changes for the renewa<br>Rene<br>08/<br>er Gold<br>blan you choose to dete<br>550/55 Alt<br>ibution.                                                                                      | al year:<br>val Date<br>01/2020<br>Platinum Bron:<br>ermine the amount you will of                                                                                                    | Return Completed Mater<br>07/15/2020<br>ze & Silver Silver Gold<br>contribute toward your employee p                                                              | als By<br>Gold & Platinur                               | .86<br>.44          |
| Please make any necessary Original Effective Date D8/01/2018  Select Level of Coverage: * Bronze Silve (The reference plan is the p Health Insurance Carrier: * Kaiser Reference Plan Name: * Kaiser Silver 70 HMO 16 Specify premium control Enter the percentage amount ye                                       | r changes for the renewa<br>Rene<br>08/<br>er Gold<br>blan you choose to dete<br>550/55 Alt<br>ibution.<br>rou will contribute toward:                                                       | al year:<br>val Date<br>01/2020<br>Platinum Bron:<br>ermine the amount you will of                                                                                                    | Return Completed Mater<br>07/15/2020<br>ze & Silver Silver & Gold<br>contribute toward your employee p<br>y<br>Silver & Gold<br>contribute toward your employee p | ials By<br>Gold & Platinur<br>remiums)                  | ee monthly          |
| Please make any necessary Original Effective Date O8/01/2018  Select Level of Coverage: * Bronze Silve (The reference plan is the p Health Insurance Carrier: * Kaiser Reference Plan Name: * Kaiser Silver 70 HMO 16 Specify premium contri Enter the percentage amount ye Employee premium: *                    | r changes for the renewa<br>Rene<br>08/<br>er Gold<br>blan you choose to dete<br>550/55 Alt<br>ibution.<br>rou will contribute toward:<br>2 50                                               | al year:<br>wal Date<br>01/2020<br>Platinum Bron.<br>ermine the amount you will of<br>ermine the amount you will of<br>Accept<br>Accept<br>Accept<br>Accept                                                                                                    | strated Employer mont<br>cost     Sites 4                                                                                                    | als By<br>Gold & Platinur<br>remiums)                   | ee monthly          |
| Please make any necessary Original Effective Date 08/01/2018  Select Level of Coverage: * Bronze Silve (The reference plan is the p Health Insurance Carrier: * Kaiser Reference Plan Name: * Kaiser Silver 70 HMO 16 Specify premium contri Enter the percentage amount ye Employee premium: * Dependent premium: | r changes for the renewa       Rene       08/       er     Gold       blan you choose to dete       550/55 Alt       ibution.       rou will contribute toward:       2     50       3     0 | al year:<br>val Date<br>01/2020<br>Platinum Bron:<br>ermine the amount you will de<br>construction of the second second seco | Estimated Employer mont<br>cost     Siver     Silver     Silver     Silver     Silver     Silver     Silver     Silver     Silver     Sold                        | als By<br>Gold & Platinur<br>remiums)                   | ee monthly          |

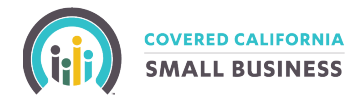

## Step 5: Lock In/Send to Employees

In order to "Lock" the application you must click the **check box** and click the **lock** button.

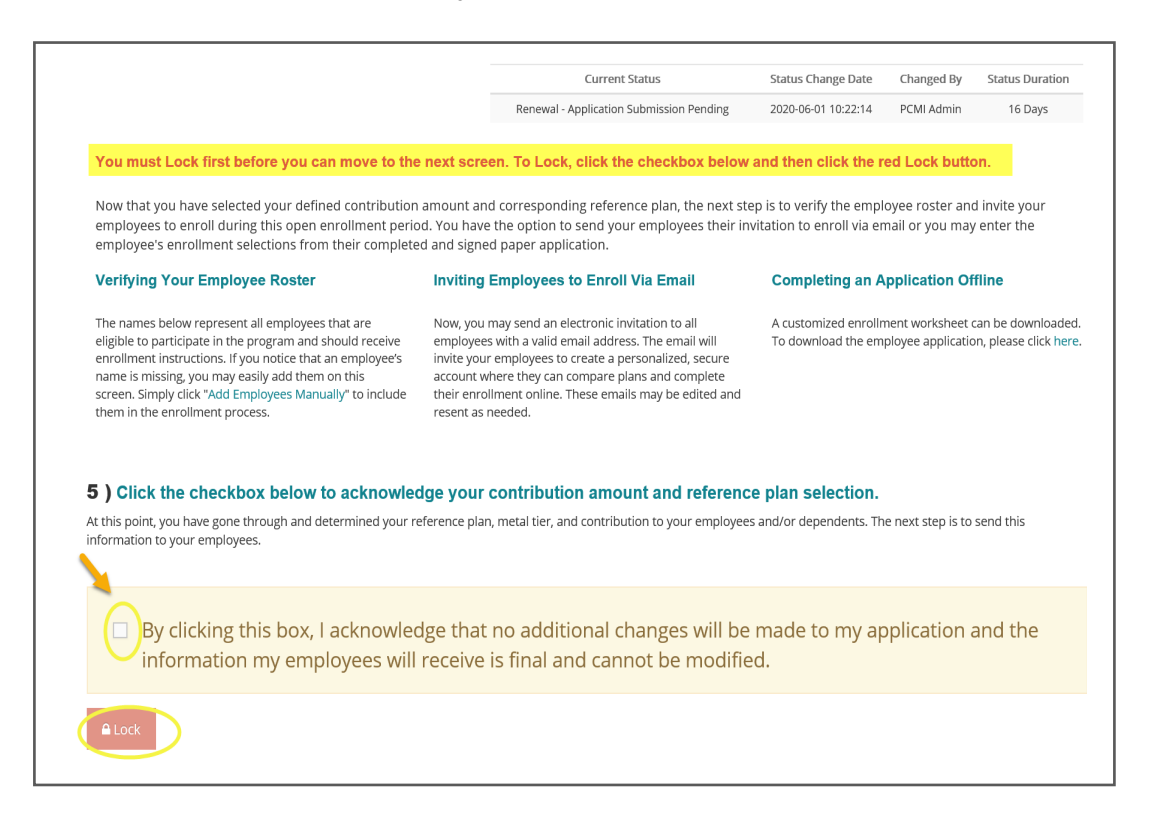

A confirmation pop up will appear. If you need to make changes, hit the **Cancel** button to return to the previous screen. If you are ready to lock and continue with your selections, click **Lock**.

| By clicking the second second seco | nis box, l acknowledge<br>my employees will re | Attention!                                                                                                    | k ll be made<br>dified. | to my application and the |
|----------------------------------------------------------------------------------------------------|------------------------------------------------|----------------------------------------------------------------------------------------------------|-------------------------|---------------------------|
| A Lock                                                                                                    |                                                | Are you sure you want to lock? O<br>locked, some employer changes<br>need to be made through Custo<br>Service. | Dince<br>would<br>mer   |                           |
| Show All entries                                                                                                    | Print Hardcopy Em.                             | Are you sure you would like to c                                                                               | antinue?                | Edit Email                |
| Action 🛥                                                                                                    | Action 🔺                                       | Lock                                                                                                    | Cancel                  |                           |
|                                                                                                    |                                                | Employee, B                                                                                                    | 1970-12-01              | 🗹 Edit                    |
|                                                                                                    |                                                | Empxiyee, A                                                                                                    | 1980-12-01              | 🕼 Edit                    |

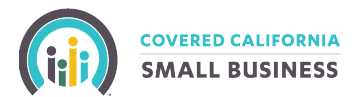

## Step 5: Lock In/Send to Employees CONTINUED

In this step, you can invite employees to enroll via email by selecting the check box under the *Email Invite* column and clicking the **Email Invite** button. To edit or add an employee's email, click on the **pencil icon** under the *Edit Email* column. You can also view/print a hardcopy of an employee's enrollment worksheet by selecting the checkbox under the *Print Hardcopy column* and clicking the **Print Worksheets** button.

If you need to add a new employee, select the **Add a New Employee** button to start a new employee enrollment.

Once you have made your selections, click the Next button to continue.

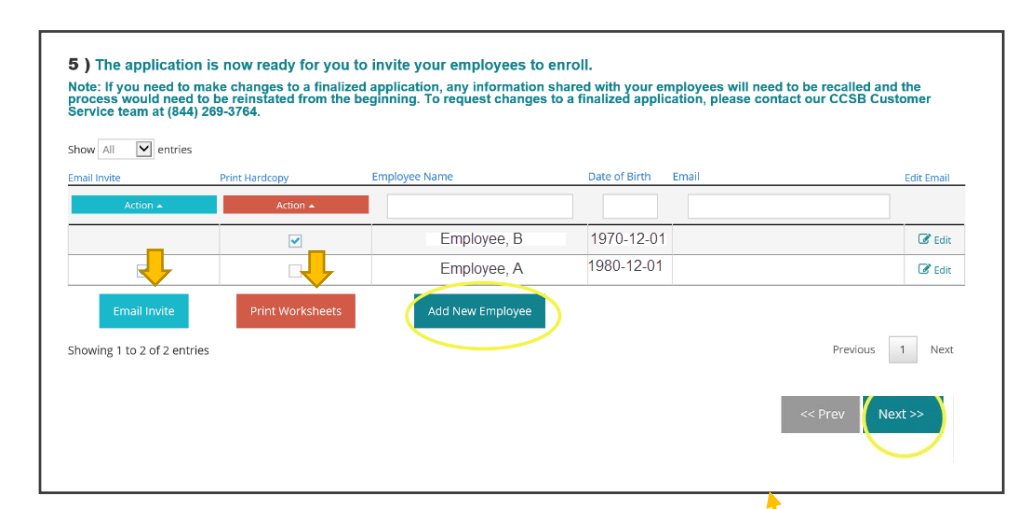

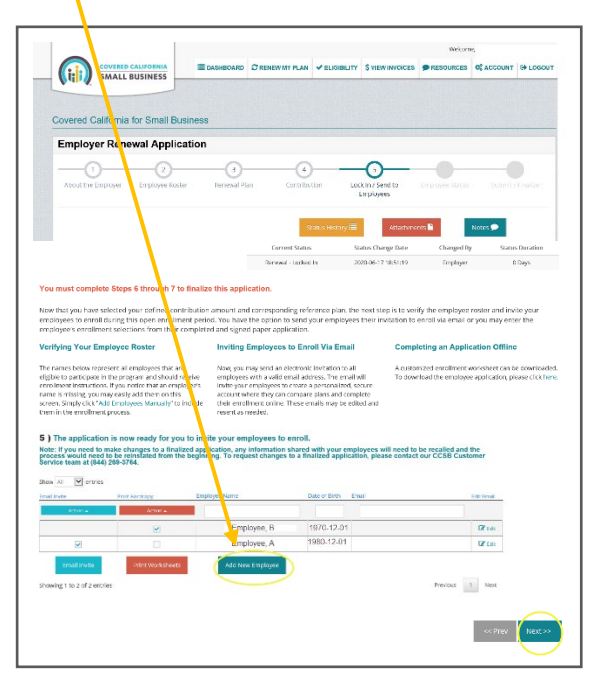

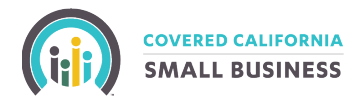

## Step 6: Employee Status

Entering enrollment information into the MyCCSB portal on behalf of the employee requires you to scan and upload the completed and signed employee paper application. To upload a signed employee application, click the red **Attachment** button located at the top of this page. If you choose to email a link and the employee completes the application in the portal and e-signs, then you do not need to upload the application.

## **Option 1: Renew Employee(s) without Changes (See Below)**

On the *Employee Status* screen, you can renew all employees *as is* by using the Action button to click select all from the dropdown menu. You can also simply click or unclick the checked boxes to change your selections. Once you've made your selections, click the **Confirm** Selected button. On Step 7, you will review and submit your application.

Note: If you have an employee with changes, skip ahead to Option 2 on Page 10 for those steps.

|                                                                                                    | COVER<br>SMA                                                                                                    | LL BUSINESS                                                                                                    | i≣ D/                                                                                                    | ASHBOARD                                                                                                    | C RENEW M                                                                                                    | Y PLAN 🗸 ELIGIBILI                                                                                                    | TY \$ VIEW INVOIC                                                                                                    | ES PRESOURCES                                                                                                    | COUNT                                                                                                    | C LOGOUT                                                                                                    |
|----------------------------------------------------------------------------------------------------|----------------------------------------------------------------------------------------------------|----------------------------------------------------------------------------------------------------|----------------------------------------------------------------------------------------------------|----------------------------------------------------------------------------------------------------|----------------------------------------------------------------------------------------------------|----------------------------------------------------------------------------------------------------|----------------------------------------------------------------------------------------------------|----------------------------------------------------------------------------------------------------|----------------------------------------------------------------------------------------------------|----------------------------------------------------------------------------------------------------|
|                                                                                                    |                                                                                                    |                                                                                                    |                                                                                                    |                                                                                                    |                                                                                                    |                                                                                                    |                                                                                                    |                                                                                                    |                                                                                                    |                                                                                                    |
| d Ca                                                                                                    | lifor                                                                                                    | nia for Small E                                                                                                    | Business                                                                                                    |                                                                                                    |                                                                                                    |                                                                                                    |                                                                                                    |                                                                                                    |                                                                                                    |                                                                                                    |
| loye                                                                                                    | r Re                                                                                                    | newal Appl                                                                                                    | ication                                                                                                    |                                                                                                    |                                                                                                    |                                                                                                    |                                                                                                    |                                                                                                    |                                                                                                    |                                                                                                    |
| -0                                                                                                    |                                                                                                    |                                                                                                    |                                                                                                    | 3                                                                                                    |                                                                                                    | 4                                                                                                    |                                                                                                    |                                                                                                    |                                                                                                    | 7                                                                                                    |
| t the Em                                                                                                    | nploye                                                                                                    | r Employee R                                                                                                    | oster                                                                                                    | Renewal Pl                                                                                                    | lan (                                                                                                    | Contribution                                                                                                    | Lock In / Send to<br>Employees                                                                                                    | Employee Statu:                                                                                                    | s Submit                                                                                                    | / Finalize                                                                                                    |
|                                                                                                    |                                                                                                    |                                                                                                    |                                                                                                    |                                                                                                    |                                                                                                    | Status History                                                                                                    | Attach                                                                                                    | ments 🗅                                                                                                    | Notes 🗩                                                                                                    |                                                                                                    |
|                                                                                                    |                                                                                                    |                                                                                                    |                                                                                                    |                                                                                                    |                                                                                                    | Current Status                                                                                                    | Status Cha                                                                                                    | inge Date Ch                                                                                                    | anged By                                                                                                    | Status Duratio                                                                                                    |
|                                                                                                    |                                                                                                    |                                                                                                    |                                                                                                    |                                                                                                    |                                                                                                    | Renewal - Locked In                                                                                                    | 2020-06-17                                                                                                    | 7 18:51:19 E                                                                                                    | mployer                                                                                                    | 0 Days                                                                                                    |
| PLEAS<br>chose<br>locate                                                                                                    | SE NO<br>e the e<br>red at the                                                                                                    | TE: Entering enrollme<br>mail link and the em<br>he top of this page to<br>e applications m                                                                                                    | ent information<br>ployee complet<br>o upload a sign<br>ust be in "co                                                                                                    | n into this po<br>ted the appli<br>ed employee<br><b>onfirmed"</b>                                                                                                    | ortal on behalf of<br>ication in the poi<br>e application. For<br>status in ord                                                                                                    | the employee requires<br>tal and e-signed, then y<br>r help, please contact 84<br>ler to submit the gr                                                                                                    | you to upload the pa<br>ou do not need to up<br>4-332-8384.<br><b>oup application.</b>                                                                                                    | Generate l<br>per application comple<br>load the application. P                                                                                                    | PDF worksheets<br>tted and signed by<br>lease click the red                                                                                                    | for all emplo<br>the employee<br>"Attachments"                                                                                                    |
| PLEA:<br>chose<br>locate<br>Emp<br>All e<br>you<br>* Sign                                                                                                    | SE NO<br>e the e<br>red at the<br>ployed<br>can co<br>ned en                                                                                                    | TE: Entering enrollme<br>mail link and the em<br>he top of this page to<br>e applications m<br>syees listed as "li<br>confirm on their l<br>nrollment applic                                                                                                    | ent informatior<br>ployee complet<br>oupload a sign<br>ust be in "co<br>ncomplete"<br>behalf on St<br>cations will                                                                                    | n into this po<br>ted the appli<br>ed employee<br>onfirmed"<br>or "uncor<br>tep 6.<br>need to b                                                                                                    | ortal on behalf of<br>ication in the pol<br>e application. For<br>status in ord<br>nfirmed" will<br>be attached for                                                                                                    | the employee requires<br>tai and e-signed, then y<br>rhelp, please contact 84<br>ler to submit the gr<br>either need to be so<br>or any employee c                                                                                                    | you to upload the pa<br>ou do not need to up<br>44-332-8384.<br>oup application.<br>ent an email invit<br>onfirmed by you                                                                                                    | Generate I Generate I | PDF worksheets<br>ted and signed by<br>lease click the red                                                                                                    | for all employee<br>"Attachments"<br>tion via Step                                                                                                    |
| <ul> <li>PLEA<br/>chose<br/>locate</li> <li>Emp<br/>All e<br/>you</li> <li>* Sign</li> <li>Total #</li> </ul>                                                                    | SE NO<br>e the e<br>red at the<br>ployed<br>can c<br>ned el<br># of elig                                                                                                    | TE: Entering enrollme<br>mail link and the em<br>ne top of this page to<br>e applications m<br>cycees listed as "li-<br>confirm on their l<br>nrollment applic<br>gible employees: 2                                                                                                    | ent informatior<br>ployee complet<br>upload a sign<br>ust be in "co<br>ncomplete"<br>behalf on St<br>cations will                                                                                     | n into this po<br>ted the appli<br>ed employee<br>onfirmed"<br>or "uncor<br>tep 6.<br>need to b                                                                                                    | ortal on behalf of<br>ication in the poor<br>e application. For<br>status in ord<br>nfirmed" will on<br>the attached for                                                                                                    | The employee requires<br>rtal and e-signed, then y<br>rhelp, please contact 84<br>ler to submit the gr<br>either need to be su<br>or any employee c                                                                                                    | you to upload the pa<br>ou do not need to up<br>(4-332-8384.<br>oup application.<br>ent an email invit<br>onfirmed by you                                                                                                    | Generate I oper application completion to application. P ation to confirm th .                                                                                                    | PDF worksheets<br>ited and signed by<br>lease click the red                                                                                                    | for all employee<br>"Attachments"                                                                                                    |
| <ul> <li>PLEA chose locate</li> <li>Emp All e you</li> <li>* Sign</li> <li>Total #</li> <li>Show .</li> </ul>                                                                    | SE NO<br>e the e<br>red at the<br>ployee<br>can c<br>ned el<br># of elig                                                                                                    | TE: Entering enrollmm<br>mail link and the em<br>ne top of this page to<br>e applications m<br>confirm on their l<br>nrollment applic<br>gible employees: 2                                                                                                    | ent information<br>ployee complet<br>upload a sign<br>ust be in "co<br>ncomplete"<br>behalf on St<br>cations will                                                                                     | n into this po<br>ted the appli<br>ed employee<br>onfirmed"<br>or "uncor<br>tep 6.<br>need to b                                                                                                    | ortal on behalf of<br>ication in the poor<br>e application. For<br>status in ord<br>nfirmed" will<br>be attached for                                                                                                    | the employee requires<br>tal and e-signed, then y<br>r help, please contact 84<br>lier to submit the gr<br>either need to be su<br>or any employee c                                                                                                    | you to upload the pa<br>ou do not need to up<br>14-332-8384.<br>oup application.<br>ant an email invit<br>onfirmed by you                                                                                                    | Generate I Generate I | PDF worksheets<br>ted and signed by<br>lease click the red                                                                                                    | for all employee<br>"Attachments"<br>tion via Step                                                                                                    |
| PLEA<br>chose<br>locate<br>Emp<br>All e<br>you<br>* Sign<br>Total #<br>Show                                                                                                    | SE NO<br>e the e<br>eed at the<br>ployee<br>emplo<br>can c<br>ned el<br># of elij                                                                                                    | TE: Entering enrollmm<br>mail link and the em<br>ne top of this page to<br>e applications m<br>system listed as "li<br>confirm on their I<br>nrollment applic<br>gible employees: 2                                                                                                    | ent information<br>ployee complet<br>upload a sign<br>ust be in "cc<br>ncomplete"<br>behalf on St<br>ations will                                                                                      | n into this po<br>ted the appli<br>ed employee<br>onfirmed"<br>or "uncor<br>tep 6.<br>need to b                                                                                                    | ortal on behalf of<br>ication in the poi<br>e application. For<br>status in ord<br>nfirmed" will on<br>the attached for                                                                                                    | the employee requires<br>tal and e-signed, then y<br>r help, please contact 84<br>ler to submit the gr<br>either need to be so<br>or any employee c<br>Renewal Year Gros                                                                                                    | you to upload the pa<br>ou do not need to up<br>4-332-8384.<br>oup application.<br>ent an email invit<br>onfirmed by you                                                                                                    | Generate I Generate I | PDF worksheets<br>ted and signed by<br>lease click the red                                                                                                    | for all employee<br>"Attachments"<br>tion via Step<br>Reset<br>Select All<br>Clear All                                                                           |
| <ul> <li>PLEA chose locate</li> <li>Emp All e you</li> <li>* Sign</li> <li>Total #</li> <li>Show Details</li> </ul>                                                              | SE NO<br>e the e<br>ed at the<br>ployed<br>emplo<br>can c<br>ned el<br># of eli,<br>All                                                                                                    | TE: Entering enrollm<br>mail link and the em<br>top of this page to<br>a applications m<br>system listed as "i<br>confirm on their i<br>nrollment applic<br>gible employees: 2<br>entries<br>Name                                                                                                    | ent information<br>ployee complet<br>o upload a sign<br>ust be in "cc<br>ncomplete"<br>behalf on St<br>cations will<br>Type                                                                           | n into this po<br>ted the appli<br>ed employee<br>onfirmed"<br>or "uncor<br>tep 6.<br>need to b                                                                                                    | ortal on behalf of<br>ication in the point<br>e application. For<br>status in ord<br>nfirmed" will on<br>the attached for<br>Plan Type Tie                                                                                                    | the employee requires<br>tal and e-signed, then y<br>rhelp, please contact 84<br>ler to submit the gr<br>either need to be so<br>or any employee c<br>Renewal Year Gros<br>r Plan                                                                                                    | you to upload the pa<br>ou do not need to up<br>4-332-8384.<br>oup application.<br>ent an email invit<br>onfirmed by you<br>s Premium                                                                                                    | Generate I Generate I | PDF worksheets<br>ted and signed by<br>lease click the red                                                                                                    | for all employee<br>"Attachments"<br>ition via Step<br>Reset<br>Select All<br>Clear All<br>Invert Select                                                         |
| <ul> <li>b )</li> <li>PLEA</li> <li>chose</li> <li>locati</li> <li>Emp</li> <li>All e</li> <li>you</li> <li>* Sign</li> <li>Total #</li> <li>Show</li> <li>Details</li> </ul>    | SE NO<br>e the e<br>ced at ti<br>ployed<br>can c<br>and en<br>emplo<br>can c<br>and en<br>end en<br>t<br>view                                                                                                    | TE: Entering enrollme<br>mail link and the em<br>ne top of this page to<br>a applications me<br>confirm on their I<br>nrollment applic<br>gible employees: 2<br>entries<br>Name                                                                                                    | ent information<br>ployee complet<br>upload a sign<br>ust be in "co<br>ncomplete"<br>behalf on St<br>eations will                                                                                     | n into this po<br>ted the appli<br>ed employee<br>onfirmed"<br>or "uncor<br>tep 6.<br>need to b                                                                                                    | Price of the price of the price | The employee requires<br>rtal and e-signed, then y<br>help, please contact 84<br>ler to submit the gr<br>either need to be su<br>or any employee c<br>Renewal Year Gros<br>r Plan                                                                                                    | you to upload the pa<br>ou do not need to up<br>(4-332-8384.<br>oup application.<br>ent an email invit<br>onfirmed by you<br>s Premium<br>Pr                                                                                                    | Generate I Der application comple load the application. P ation to confirm th . emium Confirmed                                                                                                    | PDF worksheets<br>ted and signed by<br>lease click the red<br>neir plan select<br>2<br>1                                                                                                    | for all employee<br>the employee<br>"Attachments"<br>tion via Step<br>Reset<br>Select All<br>Clear All<br>Invert Select<br>Action •                              |
| <ul> <li>b )</li> <li>PLEA choss location</li> <li>Emp All e you</li> <li>All e you</li> <li>* Sign</li> <li>Total #</li> <li>Details</li> <li>O</li> </ul>                      | SE NO<br>e the e<br>ed at the<br>ployed<br>emplo<br>can d<br>end el<br>All<br>View                                                                                                    | TE: Entering enrollmm<br>mail link and the em<br>ne top of this page to<br>e applications m<br>system and the employees listed as "I<br>confirm on their I<br>nrollment applic<br>gible employees: 2                                                                                                    | ent information<br>ployee complet<br>upload a sign<br>ust be in "cc<br>ncomplete"<br>behalf on St<br>cations will<br>Type                                                                             | n into this po<br>ted the applied<br>ed employee<br>onfirmed"<br>or "uncor<br>tep 6.<br>need to b<br>DOB                                                                                                    | Plan Type Tie<br>Medical Silv                                                                                                    | the employee requires<br>tal and e-signed, then y<br>relp, please contact 84<br>ler to submit the gr<br>either need to be so<br>or any employee c<br>Renewal Year Gros<br>r Plan                                                                                                    | you to upload the pa<br>ou do not need to up<br>4-332-8384.<br>oup application.<br>ent an email invit<br>onfirmed by you<br>s Premium<br>Pr<br>0 1650/55 Alt \$2                                                                                                    | Generate I     Generate I     ation to confirm th     .                                                                                                    | PDF worksheets<br>ted and signed by<br>lease click the red<br>teir plan select<br>2<br>1<br>1<br>1<br>1<br>1<br>1<br>1<br>1<br>1<br>1<br>1<br>1<br>1                                                                                                    | for all employee<br>*Attachments"<br>tion via Step<br>Reset<br>Select All<br>Clear All<br>Invert Select<br>Action •                                              |
| <ul> <li>b)</li> <li>PLEA</li> <li>choss</li> <li>location</li> <li>Empp</li> <li>All e</li> <li>you</li> <li>* Sign</li> <li>Total #</li> <li>Details</li> <li>(*)</li> </ul>   | SE NO'<br>e the e<br>ed at ti<br>ployed<br>emplo<br>can c<br>aned el<br># of eli,<br>All<br>View                                                                                                    | TE: Entering enrollm<br>mail link and the em<br>he top of this page to<br>e applications m<br>oycess listed as "li<br>confirm on their I<br>mrollment applic<br>gible employees: 2<br>im entries<br>Name<br>Employee A<br>Employee A                                                                                    | ent information<br>ployee complete<br>bupload a sign<br>ust be in "cc<br>neomplete"<br>behalf on St<br>eations will<br>Type<br>Employee<br>Employee                                                   | n into this po<br>ted the applied<br>ed employee<br>onfirmed"<br>or "uncor<br>tep 6.<br>need to b<br>DOB                                                                                                    | Plan Type Tie<br>Medical Silv<br>Dental Far                                                                                                    | the employee requires<br>tail and e-signed, then y<br>rhelp, please contact 84<br>ler to submit the gr<br>either need to be so<br>or any employee c<br>Renewal Year Gros<br>r Plan<br>rer Kaiser Silver 70 HMC<br>mity Delta Family Dental                                                                                                    | you to upload the pa<br>ou do not need to up<br>4-332-8384.<br>oup application.<br>ent an email invit<br>onfirmed by you<br>s Premium<br>Pr<br>0 1650/55 Alt<br>\$2<br>HMO \$1                                                                                                   | Generate I     Generate I     ation to confirm th     .  emium Confirmed  94.72 Complete - U  3.99 Complete - U                                                                                                    | PDF worksheets ted and signed by lease click the red tease click the red tease click t | for all employee<br>"Attachments"<br>Attachments"<br>tion via Step<br>Reset<br>Select All<br>Clear All<br>Invert Select<br>Action                                |
| <ul> <li>PLEA chose location</li> <li>Emp All e you</li> <li>* Sign Total #</li> <li>Show Details</li> <li>(*)</li> </ul>                                                        | SE NO'<br>e the e<br>eed at the<br>employed<br>employed<br>empl | TE: Entering enrollme<br>mail link and the em<br>ne top of this page to<br>a applications me<br>confirm on their l<br>mrollment applic<br>gible employees: 2<br>confirm on their l<br>mrollment applic<br>gible employees: 2<br>confirm on their l<br>mrollment applic<br>gible employees a<br>Employee A<br>Employee B | ent information<br>ployee completion<br>behalf on St<br>exations will<br>Type<br>Employee<br>Employee<br>Employee<br>Employee                                                                         | n into this po<br>ted the applied<br>ed employee<br>onfirmed"<br>or "uncor<br>tep 6.<br>need to b<br>DOB                                                                                                    | Plan Type Tie<br>Medical Silv<br>Medical Silv<br>Medical Silv                                                                                                    | The employee requires tal and e-signed, then y help, please contact 84 ler to submit the gr either need to be si or any employee c Renewal Year Gros r Plan rer Kaiser Silver 70 HMC mily Delta Family Dental rer Kaiser Silver 70 HMC                                                                                                    | you to upload the pa<br>ou do not need to up<br>4-332-8384.<br>oup application.<br>ent an email invit<br>onfirmed by you<br>s Premium<br>Pr<br>1 1650/55 Alt \$2<br>HMO \$1<br>0 1650/55 Alt \$2                                                                                 | Generate I     Generate I     Generate I     Generate I     Generate I     Generate I     Generate I     Generate I     Generate I     Generate I     Generate I     Generate I     Generate I     Generate I     Generate I     Generate I     Generate I                                                                                                        | PDF worksheets ted and signed by lease click the red tease click the red tease click t | for all employee<br>the employee<br>that the employee<br>that the employee<br>that the employee<br>Reset<br>Select All<br>Clear All<br>Invert Select<br>Action • |
| b )<br>PLEA<br>choss<br>locati<br>Emp<br>you<br>you<br>* Sign<br>Total #<br>Show<br>Details<br>@                                                                                 | SE NO<br>e the e<br>eed at the<br>ployed<br>emplo<br>can c<br>med ei<br># of eli,<br>View                                                                                                    | TE: Entering enrollmm<br>mail link and the em<br>ne top of this page to<br>e applications m<br>system is a set of the system<br>confirm on their I<br>nrollment applic<br>gible employees: 2                                                                                                    | ent information<br>ployee complet<br>upload a sign<br>ust be in "cc<br>mcomplete"<br>behalf on St<br>ations will<br>Type<br>Employee<br>Employee<br>Employee<br>Employee                              | n into this point into this point into this point into this point into this point into the point into the point interval into the point into the point into | Plan Type Tie<br>Medical Silv<br>Dental Far                                                                                                    | The employee requires tal and e-signed, then y help, please contact 84 ter to submit the gr either need to be si or any employee c Renewal Year Gros r Plan rer Kaiser Silver 70 HMC mily Delta Family Dental rer Kaiser Silver 70 HMC mily Delta Family Dental                                                                                                    | you to upload the pa<br>ou do not need to up<br>4-332-8384.<br>oup application.<br>ent an email invit<br>onfirmed by you<br>s Premium<br>pr<br>20 1650/55 Alt \$7<br>HMO \$1<br>HMO \$1                                                                                          | Generate I     Generate I     G     | PDF worksheets ted and signed by lease click the red ter plan select                                                                                                    | for all employee<br>"Attachments"<br>"Attachments"<br>tion via Step<br>Reset<br>Select All<br>Clear All<br>Invert Select<br>Action •                             |
| b )<br>PLEA<br>chose<br>locate<br>Locate<br>All e<br>you<br>* Sign<br>Total #<br>Show<br>Details<br>@                                                                            | SE NO'<br>e the e<br>ered at the<br>ployee<br>emploise<br>can connect end<br>to f eligi<br>All<br>View                                                                                                    | TE: Entering enrollmm<br>mail link and the em<br>ne top of this page to<br>e applications m<br>system and the employees of the employees<br>gible employees: 2<br>implications of the employees<br>entries<br>Name<br>Employee A<br>Employee B<br>Employee B<br>Dependent A                                             | ent information<br>ployee complete<br>upload a sign<br>ust be in "cc<br>ncomplete"<br>behalf on St<br>ations will<br>Type<br>Employee<br>Employee<br>Employee<br>Employee<br>Employee<br>Dependent    | n into this point into this point into this point into this point into this point into the point into the point interval into the point into the point into | Plan Type Tie<br>Medical Silv<br>Dental Far<br>Medical Silv<br>Dental Far<br>Medical Silv                                                                                                    | the employee requires<br>tail and e-signed, then y<br>rhelp, please contact 84<br>ler to submit the gr<br>either need to be so<br>or any employee c<br>r Plan<br>Plan<br>Plan<br>Kaiser Silver 70 HMC<br>mily Delta Family Dental<br>rer Kaiser Silver 70 HMC                                                                                                    | you to upload the pa<br>ou do not need to up<br>4-332-8384.<br>oup application.<br>ent an email invit<br>onfirmed by you<br>s Premium<br>Pr<br>1 1650/55 Alt<br>HMO \$1<br>0 1650/55 Alt<br>HMO \$1<br>0 1650/55 Alt<br>\$2                                                      | Generate I     Generate I     G     | PDF worksheets eted and signed by lease click the red eter plan select  2  1  confirmed nconfirmed nconfirmed nconfirmed                                                                                                    | for all employee "Attachments" "Attachments" tion via Step Reset Select All Clear All Invert Select Action                                                       |
| <ul> <li>b )</li> <li>PLEA chose locate</li> <li>Emp: All e you</li> <li>All e you</li> <li>* Sign</li> <li>Total #</li> <li>Details</li> <li>@</li> <li>@</li> <li>@</li> </ul> | SE NO'<br>e the e<br>ead at the<br>employed<br>can connected end<br>to felij<br>View                                                                                                    | TE: Entering enrollm<br>mail link and the em<br>ne top of this page to<br>e applications m<br>oyees listed as "i<br>confirm on their I<br>mrollment applic<br>gible employees: 2                                                                                                    | ent information<br>ployee complete<br>pupload a sign<br>ust be in "cc<br>ncomplete"<br>behalf on St<br>eations will<br>Type<br>Employee<br>Employee<br>Employee<br>Employee<br>Dependent<br>Dependent | n into this po<br>ted the applied<br>employee<br>onfirmed"<br>or "uncor<br>tep 6.<br>need to b<br>DOB<br>DOB<br>1970-12-01<br>1980-12-01<br>1980-12-01<br>1980-12-01<br>1990-12-01                                                                                                    | Plan Type Tie<br>Medical Silv<br>Dental Far<br>Medical Silv<br>Dental Far                                                                                                    | the employee requires<br>tail and e-signed, then y<br>rhelp, please contact 84<br>eler to submit the gr<br>elther need to be so<br>or any employee c<br>restant submit the gr<br>elther need to be so<br>or any employee c<br>restant submit the so<br>or any employee c<br>restant submit the so<br>or any employee c<br>restant sub | you to upload the pa<br>ou do not need to up<br>4-332-8384.<br>oup application.<br>ent an email invit<br>onfirmed by you<br>s Premium<br>p 1650/55 Alt \$2<br>HMO \$1<br>0 1650/55 Alt \$2<br>HMO \$1<br>0 1650/55 Alt \$2<br>HMO \$1<br>HMO \$1<br>0 1650/55 Alt \$2<br>HMO \$1 | Generate I     Generate I     G     | PDF worksheets ted and signed by lease click the red tease click the red tease click t | for all employee "Attachments" "Attachments" tion via Step Reset Select All Clear All Invert Select Action                                                       |

Covered California for Small Business

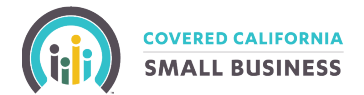

# Step 6: Employee Status CONTINUED

A confirmation pop up will appear; click the **OK** button to continue.

|        | 6         | ▲ Confirm Selected<br>If you would like to Confirm for each of the checked employees, with no Changes to the current information, then click OK. You will<br>still be able to view all of your selections at the last tab before submitting. Since you have some employees that are not selected, or<br>Incomplete, you will need to edit and confirm each of those employees before going to the last tab to Review and Submit. | Action •                         |
|--------|-----------|----------------------------------------------------------------------------------------------------|----------------------------------|
|        |           | Cancel OK Dental Family Delta Family Dental HMO \$13.99 Complete - Unconfirmed                                                                                                    |                                  |
| Showir | ng 1 to 6 | of 6 entries                                                                                                    | Confirm Selected Previous 1 Next |

The selected Employee(s) will now have a *confirmed* status as pictured below in the yellow highlighted area. After all employees are confirmed, you will be able to select the Next button to continue to Step 7 (detailed on page 16 of this document).

|                                                                                                    | Total #<br>Show                                                                                                    | of eli                                                           | gible employees: 2                                                                                                    |                                                                                                    |                 |           |       |                                    |          |                               |                  |
|----------------------------------------------------------------------------------------------------|----------------------------------------------------------------------------------------------------|------------------------------------------------------------------|----------------------------------------------------------------------------------------------------|----------------------------------------------------------------------------------------------------|-----------------|-----------|-------|------------------------------------|----------|-------------------------------|------------------|
|                                                                                                    |                                                                                                    |                                                                  |                                                                                                    |                                                                                                    |                 |           |       | Renewal Year Gross Premium         |          | -                             |                  |
|                                                                                                    | Details                                                                                                    | View                                                             | Name                                                                                                    | Туре                                                                                                    | DOB             | Plan Type | Tier  | Plan                               | Premium  | Confirmed                     | Bulk Renew       |
|                                                                                                    | ۲                                                                                                    | Ø                                                                | Employee A                                                                                                    | Employee                                                                                                   | 1970-12-01      | Medical   | Silve | r Kaiser Silver 70 HMO 1650/55 Alt | \$294.72 | Complete - Employer confirmed |                  |
|                                                                                                    |                                                                                                    |                                                                  | Employee A                                                                                                    | Employee                                                                                                   | -<br>1970-12-01 | Dental    | Fami  | ly Delta Family Dental HMO         | \$13.99  | Complete - Employer confirmed |                  |
|                                                                                                    | ۲                                                                                                    | Ø                                                                | Employee B                                                                                                    | Employee                                                                                                   | 1980-12-01      | Medical   | Silve | Kaiser Silver 70 HMO 1650/55 Alt   | \$715.55 | Complete - Unconfirmed        | <b>v</b>         |
|                                                                                                    |                                                                                                    |                                                                  | Employee B                                                                                                    | Employee                                                                                                   | 1980-12-01      | Dental    | Fami  | ly Delta Family Dental HMO         | \$13.99  | Complete - Unconfirmed        |                  |
|                                                                                                    |                                                                                                    |                                                                  | Dependent A                                                                                                    | Dependent                                                                                                  | 1990-12-01      | Medical   | Silve | Kaiser Silver 70 HMO 1650/55 Alt   | \$548.94 | Complete - Unconfirmed        |                  |
|                                                                                                    |                                                                                                    |                                                                  | Dependent A                                                                                                    | Dependent                                                                                                  | 1990-12-01      | Dental    | Fami  | ly Delta Family Dental HMO         | \$13.99  | Complete - Unconfirmed        |                  |
| ered California for Small Business                                                                                                    |                                                                                                    |                                                                  |                                                                                                    |                                                                                                    |                 |           |       |                                    |          |                               | Confirm Selected |
| cont the Employee Tringloyee Rotter Renewal Run Control                                                                                                    | 4<br>ribution La<br>Status History<br>urrent Status<br>pwsl - Locked In                                                                   | 5<br>ck in / Sen<br>Employee<br>State<br>2020                    | Altachments III Notes Status<br>S Ourge Date Changed By<br>DE-17 1851-19 Employer                                                                                           | C<br>Data / Finalize<br>Status Duration<br>0 Days                                                          |                 |           |       |                                    |          |                               |                  |
| 6 ) Please make all employees / dependents plan selection<br>PLAS IOT is shared employee identification to this point in band of the mo-<br>scene the employee is propose indentification of the plant and the second mo-<br>based at the top of this page to upcase a signed emotypee apprication. For help, p<br>Employee applications must be in "confirmed" status in order to a<br>All employees listed as "moonplete" or "unconfirmed" will either<br>public can confirm the there had not be plant.                                                                                                    | <ol> <li>playee requires you<br/>e-signed, then you of<br/>elease contact 844-33</li> <li>submit the group<br/>need to be sent</li> </ol> | to upload th<br>o not need<br>2:8384.<br>applicati<br>an email i | Generate PDF worksh<br>to spear application completed and sign<br>to uplead the application. Please cick th<br>on.<br>nvitation to confirm their plan set                   | eets for all employees<br>of by the employee. If you<br>a red "Attachments" link<br>election via Step 5 or |                 |           |       |                                    |          |                               |                  |
| Signed enrollment applications will need to be attached for any of<br>Total if of highle employees: 2<br>Show All Orientees                                                                                                    | employee confin                                                                                                    | ned by yc                                                        | u.                                                                                                    | ,                                                                                                    |                 |           |       |                                    |          |                               |                  |
| ODB Party View Party Party Part | Silver 70 HMO 1650/5<br>amily Dental HMO                                                                                                  | Ah \$21                                                          | 4.72 Complete - Employer confirmed<br>Complete - Employer confirmed                                                                                                    | Action +                                                                                                   |                 |           |       |                                    |          |                               |                  |
| Consistent A     Dependent A     Dependent A     Dependent A     Dependent A     Dependent A     Dependent A     Dependent A     Dependent A     Dependent A     Dependent A                                                                                                    | Silver 70 HMO 1650/Si<br>annily Dental HMO<br>Silver 70 HMO 1650/Si<br>annily Dental HMO                                                  | Alt \$7<br>\$13<br>Alt \$5<br>Alt \$5<br>\$13                    | 6.55         Camplete - Unconfirmed           L99         Camplete - Unconfirmed           8.54         Camplete - Unconfirmed           L99         Camplete - Unconfirmed | ×                                                                                                    |                 |           |       |                                    |          |                               |                  |
|                                                                                                    |                                                                                                    |                                                                  |                                                                                                    | Confirm Selected                                                                                           |                 |           |       |                                    |          |                               |                  |

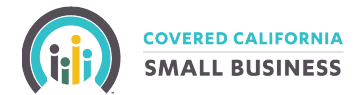

# Step 6: Employee Status

# **Option 2: Renew Employee(s) with Changes**

In this example, an unconfirmed employee needs to make a new plan selection. Click the pencil icon next to that employee's name. This will redirect you to that employee's existing application.

|                                                                                                    | SMALL RUSIN                                                                                                    | JESS                                                                                                    | I DASH                                                                                                    | BOARD 2                                                                                                    | RENEW MY PL                                                                                                    |                                                                                                    | Ş VIEW INVOI                                                                                                    |                                                                                                    | ES QS ACCOUNT                                                                                                    |                                                                             |
|----------------------------------------------------------------------------------------------------|----------------------------------------------------------------------------------------------------|----------------------------------------------------------------------------------------------------|----------------------------------------------------------------------------------------------------|----------------------------------------------------------------------------------------------------|----------------------------------------------------------------------------------------------------|----------------------------------------------------------------------------------------------------|----------------------------------------------------------------------------------------------------|----------------------------------------------------------------------------------------------------|----------------------------------------------------------------------------------------------------|-----------------------------------------------------------------------------|
|                                                                                                    | SWALL BUSH                                                                                                    | 1233                                                                                                    |                                                                                                    |                                                                                                    |                                                                                                    |                                                                                                    |                                                                                                    |                                                                                                    |                                                                                                    |                                                                             |
|                                                                                                    |                                                                                                    |                                                                                                    |                                                                                                    |                                                                                                    |                                                                                                    |                                                                                                    |                                                                                                    |                                                                                                    |                                                                                                    |                                                                             |
| ared C                                                                                                    | alifornia for S                                                                                                    | mall Rueir                                                                                                    | 1000                                                                                                    |                                                                                                    |                                                                                                    |                                                                                                    |                                                                                                    |                                                                                                    |                                                                                                    |                                                                             |
|                                                                                                    |                                                                                                    | andir Dusii                                                                                                    | 1000                                                                                                    |                                                                                                    |                                                                                                    |                                                                                                    |                                                                                                    |                                                                                                    |                                                                                                    |                                                                             |
| nploy                                                                                                    | er Renewal                                                                                                    | Applicat                                                                                                    | ion                                                                                                    |                                                                                                    |                                                                                                    |                                                                                                    |                                                                                                    |                                                                                                    |                                                                                                    |                                                                             |
| -                                                                                                    |                                                                                                    | $\sim$                                                                                                    |                                                                                                    | 0                                                                                                    |                                                                                                    | $\sim$                                                                                                    | 0                                                                                                    | 0                                                                                                    |                                                                                                    | ~                                                                           |
| -0                                                                                                    | )                                                                                                    | -2                                                                                                    |                                                                                                    | 3                                                                                                    | (                                                                                                    | 4                                                                                                    | -05                                                                                                    | 6                                                                                                    | (                                                                                                    | 7                                                                           |
| bout the I                                                                                                    | Employer Emp                                                                                                    | oloyee Roster                                                                                                    | Rei                                                                                                    | newal Plan                                                                                                    | Cont                                                                                                    | ribution Lo                                                                                                    | ck In / Send to<br>Employees                                                                                                    | Employee Sta                                                                                                    | tus Submit                                                                                                    | / Finalize                                                                  |
|                                                                                                    |                                                                                                    |                                                                                                    |                                                                                                    |                                                                                                    |                                                                                                    |                                                                                                    | n di nan a sana 🦉 na di hanar                                                                                                    |                                                                                                    |                                                                                                    |                                                                             |
|                                                                                                    |                                                                                                    |                                                                                                    |                                                                                                    |                                                                                                    |                                                                                                    | Status History                                                                                                    |                                                                                                    | hmonts                                                                                                    | Notos                                                                                                    |                                                                             |
|                                                                                                    |                                                                                                    |                                                                                                    |                                                                                                    |                                                                                                    |                                                                                                    |                                                                                                    | Attac                                                                                                    |                                                                                                    | - Notes                                                                                                    |                                                                             |
|                                                                                                    |                                                                                                    |                                                                                                    |                                                                                                    |                                                                                                    | Curr                                                                                                    | ent Status                                                                                                    | Status Chang                                                                                                    | je Date Ch                                                                                                    | anged By                                                                                                    | Status Duration                                                             |
|                                                                                                    |                                                                                                    |                                                                                                    |                                                                                                    |                                                                                                    | Renew                                                                                                    | al - Locked In                                                                                                    | 2020-06-17 1                                                                                                    | B:51:19 E                                                                                                    | mployer                                                                                                    | 0 Days                                                                      |
| Pleas                                                                                                    | e make an em                                                                                                    |                                                                                                    | -                                                                                                    |                                                                                                    |                                                                                                    |                                                                                                    |                                                                                                    |                                                                                                    |                                                                                                    |                                                                             |
| ASE NOTE<br>the em<br>ted at the                                                                                                    | : Entering enrollme<br>ail link and the emp<br>top of this page to                                                                                                    | nt information<br>bloyee complet<br>upload a signe                                                                                                    | into this po<br>ed the appl<br>ed employe                                                                                                    | ortal on beh<br>lication in th<br>e applicatior                                                                           | alf of the emplo<br>ne portal and e-s<br>n. For help, plea                                                                                                    | yee requires you to<br>igned, then you do I<br>se contact 844-332-8                                                                                                    | upload the pape<br>not need to uploa<br>3384.                                                                                                    | Generate I     application comple     ad the application. Pl                                                                                                    | PDF worksheets f<br>ted and signed by<br>lease click the red f                                                                                      | for all employe<br>the employee. I<br>"Attachments" li                      |
| ASE NOTE<br>the em<br>ted at the<br>ployee a<br>employed<br>can co                                                                                                    | Entering enrollme<br>ail link and the emp<br>top of this page to<br>applications mu<br>ees listed as "ir<br>nfirm on their b                                                                                                    | nt information<br>ployee complet<br>upload a signe<br>ust be in "cc<br>ncomplete"<br>pehalf on Sto                                                                                                    | into this po<br>ted the appl<br>ed employer<br>onfirmed"<br>or "uncol<br>ep 6.                                                                                                    | ortal on beh<br>lication in th<br>e application<br>' <b>status in</b><br>nfirmed'' y                                      | alf of the emplo<br>e portal and e-s<br>n. For help, plea<br>a <b>order to sul</b><br>will either ne                                                                                                    | yee requires you to<br>igned, then you do<br>se contact 844-332-<br>omit the group a<br>ed to be sent an                                                                                                    | upload the paper<br>not need to uploa<br>3384.<br>pplication.<br>email invitati                                                                                     | Generate I     r application comple     d the application. Pi     d the application. Pi                                                                                                    | PDF worksheets I<br>ated and signed by<br>lease click the red<br>lease click the red<br>lease click the red                                         | for all employee. I<br>the employee. I<br>"Attachments" li<br>ion via Step  |
| Please<br>ASE NOTE<br>the the em<br>ted at the<br>ployee a<br>employee<br>can co                                                                                                    | Entering enrollme<br>ail link and the emp<br>top of this page to<br>applications mu<br>ces listed as "ir<br>nfirm on their b                                                                                                    | nt information<br>oloyee complet<br>upload a signe<br>ust be in "co<br>complete"<br>behalf on Sta                                                                                                    | into this po<br>red the appl<br>ed employe<br>onfirmed"<br>or "uncol<br>ep 6.                                                                                                    | ortal on beh<br>lication in th<br>e application<br>' <b>status in</b><br>nfirmed'' v                                      | alf of the emplo<br>le portal and e-s<br>n. For help, plea<br>n <b>order to sul</b><br>will either ne                                                                                                    | yee requires you to<br>igned, then you do I<br>se contact 844-332-1<br>pmit the group a<br>ed to be sent an                                                                                                    | upload the pape<br>not need to uploa<br>3384.<br>pplication.<br>email invitati                                                                                      | Generate I                                                                                                    | PDF worksheets I<br>ted and signed by<br>lease click the red<br>lease click the red                                                                 | for all employee, I<br>"Attachments" li<br>ion via Step                     |
| Please<br>ASE NOTE<br>the the em-<br>ted at the<br>ployee a<br>employer<br>can co<br>tal # of e                                                                                                    | : Entering enrollme<br>ail link and the emp<br>top of this page to<br>applications mu<br>ees listed as "ir<br>nfirm on their b                                                                                                    | nt information<br>ployee complet<br>upload a signe<br>ust be in "cc<br>ncomplete"<br>behalf on Sta                                                                                                    | into this po<br>ted the appl<br>ed employee<br>onfirmed"<br>or "uncol<br>ep 6.                                                                                                    | ortal on beh<br>lication in th<br>e application<br><b>' status in</b><br>nfirmed" v                                       | alf of the emplo<br>le portal and e-<br>n. For help, plea<br>n <b>order to sul</b><br>will either ne                                                                                                    | yee requires you to<br>igned, then you do I<br>se contact 844-332-4<br>omit the group a<br>ed to be sent an                                                                                                    | upload the pape<br>not need to uploa<br>3384.<br>pplication.<br>email invitati                                                                                      | Generate I                                                                                                    | PDF worksheets I<br>ted and signed by<br>lease click the red i<br>neir plan select                                                                  | for all employee. I<br>"Attachments" li<br>ion via Step :                   |
| ASE NOTE<br>the the emitted at the<br>ployee a<br>employe<br>can co<br>tal # of e<br>ow All                                                                                                    | Entering enrollme<br>ail link and the emp<br>top of this page to<br>applications mu<br>ees listed as "ir<br>nfirm on their b<br>ligible employees:                                                                                                    | nt information<br>ployee complet<br>upload a signe<br><b>ist be in "co</b><br>ncomplete"<br>pehalf on Sta                                                                                             | into this po<br>red the appl<br>ad employed<br>onfirmed"<br>or "uncol<br>ep 6.                                                                                                    | ortal on beh<br>lication in th<br>e applicatior<br><b>' status in</b><br>nfirmed" v                                       | alf of the emplo<br>te portal and e-s<br>n. For help, plea<br>a <b>order to sul</b><br>will either ne                                                                                                    | yee requires you to<br>igned, then you do r<br>se contact 844-332-1<br>omit the group a<br>ed to be sent an                                                                                                    | upload the pape<br>not need to uploa<br>3384.<br>pplication.<br>email invitati                                                                                      | Generate I                                                                                                    | PDF worksheets I<br>atted and signed by<br>lease click the red<br>lease click the red<br><b>neir plan select</b>                                    | for all employe. I<br>'Attachments'' li<br>ion via Step                     |
| SE NOTE<br>e the em<br>ed at the<br>ployee a<br>employ<br>can co<br>tal # of e                                                                                                    | Entering enrollme<br>ail link and the emp<br>top of this page to<br>applications mu<br>ees listed as "ir<br>nfirm on their b<br>ligible employees:                                                                                                    | nt information<br>oloyee complet<br>upload a signe<br><b>ist be in "cc</b><br>ncomplete"<br>behalf on Sto<br>2                                                                                        | into this po<br>led employed<br>onfirmed"<br>or "uncol<br>ep 6.                                                                                                    | ortal on beh<br>lication in th<br>e application<br>' <b>status in</b><br>nfirmed'' v                                      | alf of the emplo<br>le portal and e-s<br>n. For help, plea<br>a <b>order to sul</b><br>will either ne<br>Renewal                                                                                                    | yee requires you to<br>igned, then you do I<br>se contact 844-332-1<br>omit the group a<br>ed to be sent an<br>Year Gross Premium                                                                                                    | upload the pape<br>not need to uploa<br>3384.<br>pplication.<br>email invitati                                                                                      | Generate I     r application comple     ad the application. Pi                                                                                                    | PDF worksheets I<br>ated and signed by<br>lease click the red<br>lease click the red                                                                | for all employee. I<br>'Attachments'' li<br>ion via Step :                  |
| Please<br>SE NOTE<br>e the em<br>ed at the<br>ployee a<br>employ<br>can co<br>tal # of e<br>ow All<br>tails View                                                                                                    | Entering enrollme<br>ail link and the emp<br>top of this page to<br>applications mu<br>ees listed as "ir<br>nfirm on their b<br>ligible employees:<br>entries<br>Name                                                                                          | nt information<br>ployee complet<br>upload a signe<br>ust be in "cc<br>ncomplete"<br>behalf on Sta<br>2<br>Type                                                                                       | into this po<br>ed the appled<br>onfirmed"<br>or "uncol<br>ep 6.                                                                                                    | Plan Type                                                                                                    | alf of the emplo<br>ne portal and e-<br>n. For help, plea<br><b>n order to sul</b><br>will either ne<br><u>Renewal</u><br>Tier Plan                                                                                                    | yee requires you to<br>igned, then you do i<br>se contact 844-332-<br>omit the group a<br>ed to be sent an<br>Year Gross Premium                                                                                                    | upload the pape<br>not need to uploa<br>3384.<br>pplication.<br>email invitati                                                                                      | Generate I r application comple ad the application. Pl on to confirm th Confirmed                                                                                                    | PDF worksheets I<br>ted and signed by<br>lease click the red<br>teir plan select                                                                    | for all employe. I<br>'Attachments'' li<br>ion via Step s                   |
| SE NOTE<br>e the em<br>ed at the<br>oloyee a<br>employ<br>can co<br>tal # of e<br>ow All<br>cails View                                                                                                    | Entering enrollme<br>all link and the emp<br>top of this page to<br>applications mu<br>ees listed as "ir<br>nfirm on their b<br>ligible employees:<br>entries                                                                                                  | nt information<br>ployee complet<br>upload a signe<br>ist be in "co<br>ncomplete"<br>pehalf on Sto<br>2<br>Type                                                                                       | into this po<br>red the applied employed<br>onfirmed"<br>or "uncol<br>ep 6.                                                                                                    | Plan Type                                                                                                    | alf of the emplo<br>ne portal and e-s<br>n. For help, plea<br>n order to sul<br>will either ne<br>Renewal<br>Tier Plan                                                                                                    | yee requires you to<br>igned, then you do r<br>se contact 844-332-1<br>omit the group a<br>ed to be sent an<br>Year Gross Premium                                                                                                    | upload the pape<br>not need to uploa<br>3384.<br>pplication.<br>email invitati                                                                                      | Generate I     r application comple     d the application. Pi     fon to confirm th                                                                                                    | PDF worksheets f<br>ted and signed by<br>lease click the red<br>neir plan select<br>Bulk Ren                                                        | for all employe. I<br>'Attachments" li<br>ion via Step a<br>new<br>Action A |
| SE NOTE<br>e the em<br>e the em<br>ployee a<br>employe<br>can co<br>tal # of e<br>ow All<br>tails View                                                                                                    | Entering enrollme<br>ail link and the emp<br>top of this page to<br>applications mu<br>ees listed as "ir<br>nfirm on their b<br>ligible employees:<br>entries<br>Name<br>Employee A                                                                            | nt information<br>ployee complet<br>upload a signe<br>ist be in "cc<br>ncomplete"<br>behalf on Sto<br>2<br>Type<br>Employee                                                                           | into this po<br>ted the appled<br>ed employed<br>on firmed"<br>or "uncol<br>ep 6.                                                                                                    | Plan Type                                                                                                    | alf of the emplo<br>e portal and e-s<br>n. For help, plea<br><b>n order to sul</b><br>will either ne<br><u>Renewal</u><br>Tier Plan                                                                                                    | yee requires you to<br>igned, then you do I<br>se contact 844-332-<br>omit the group a<br>ed to be sent an<br>Year Gross Premium                                                                                                    | Premium                                                                                                    | Generate I ad the application completed the application. Place of the application. Place of the application of the confirm the confirmed Confirmed Complete - Employer                                                                                                    | PDF worksheets I<br>ted and signed by<br>lease click the red<br>neir plan select<br>Bulk Ref<br>confirmed                                           | for all employe. I<br>'Attachments" li<br>ion via Step :<br>new<br>Action • |
| SE NOTE<br>e the em<br>ed at the<br>oloyee a<br>employ<br>can co<br>tal # of e<br>ow All<br>tails View                                                                                                    | Entering enrollme<br>ail link and the emp<br>top of this page to<br>applications mu<br>ees listed as "ir<br>nfirm on their b<br>ligible employees:<br>Name<br>Employee A<br>Employee A                                                                         | nt information<br>ployee complet<br>upload a signe<br>ust be in "cc<br>ncomplete"<br>behalf on Sta<br>2<br>Type<br>Employee<br>Employee                                                               | into this point into this point into this point into the applied employed employed e | Plan Type Medical Dental                                                                                                  | alf of the emplo<br>he portal and e-<br>n. For help, plea<br><b>a order to sul</b><br>will either ne<br>Renewal<br>Tier Plan<br>Silver Kaiser Silv<br>Family Delta Fan                                                                                                    | yee requires you to<br>igned, then you do i<br>se contact 844-332-1<br>omit the group a<br>ed to be sent an<br>Year Gross Premium<br>Year Gross Premium                                                                                                    | upload the pape<br>not need to uploa<br>3384.<br>pplication.<br>email invitati<br>Premium<br>It \$294.72<br>\$13.99                                                 | Generate I r application comple ad the application. Pi fon to confirm th Confirmed Complete - Employer Complete - Employer                                                                                                    | PDF worksheets I tted and signed by lease click the red teeir plan select Bulk Ren confirmed confirmed                                              | for all employe. I<br>'Attachments" li<br>ion via Step s<br>new<br>Action • |
| Please<br>SE NOTE<br>e the em<br>e the em<br>each at the<br>ployee a<br>employ.<br>can co<br>tal # of e<br>pow All<br>each second and a<br>can second a<br>cond a<br>cond<br>cond a<br>cond<br>cond a<br>cond<br>cond a<br>cond<br>cond<br>cond<br>cond<br>cond<br>cond<br>cond<br>cond                                                                                                    | Entering enrollme<br>ail link and the emp<br>top of this page to<br>applications mu<br>ees listed as "ir<br>nfirm on their b<br>ligible employees:<br>Name<br>Employee A<br>Employee B                                                                         | nt information<br>oloyee complet<br>upload a signe<br>ist be in "cc<br>ncomplete"<br>behalf on Sto<br>2<br>Type<br>Employee<br>Employee<br>Employee                                                   | into this po<br>red the appled<br>employed<br>or "uncore<br>ep 6.                                                                                                    | Plan Type Medical                                                                                                    | alf of the emplo<br>e portal and e-s<br>n. For help, plea<br>n order to sul<br>will either ne<br>Renewal<br>Tier Plan<br>Silver Kaiser Silh<br>Family Delta Fan<br>Silver Kaiser Silh                                                                                       | yee requires you to<br>igned, then you do rise contact 844-332-1<br>omit the group a<br>ed to be sent an<br>Year Gross Premium<br>rer 70 HMO 1650/55 A<br>nily Dental HMO                                                                                             | upload the pape<br>not need to uploa<br>3384.<br>pplication.<br>email invitati<br>Premium<br>it \$294.72<br>\$13.99<br>it \$716.55                                  | Generate I     r application comple     d the application. Pi     fon to confirm th     Confirmed     Complete - Employer     Complete - Employer     Complete - Unconfirm                                                                                                    | PDF worksheets I tted and signed by lease click the red teeir plan select Bulk Rer confirmed confirmed med                                          | for all employe. I<br>'Attachments" li<br>ion via Step a<br>new<br>Action A |
| SE NOTE<br>e the em<br>ed at the<br>oloyee a<br>employ<br>can co<br>tal # of e<br>ow All<br>tails View                                                                                                    | Entering enrollme<br>ail link and the emp<br>top of this page to<br>applications mu<br>ees listed as "ir<br>nfirm on their b<br>ligible employees:<br>vame<br>Employee A<br>Employee B<br>Employee B                                                           | nt information<br>ployee complet<br>upload a signe<br>ust be in "cc<br>ncomplete"<br>behalf on Sta<br>2<br>Type<br>Employee<br>Employee<br>Employee<br>Employee                                       | into this poled employed employed emplo | Plan Type Plan Type Medical Dental Dental                                                                                 | alf of the emplo<br>ne portal and e<br>ne For help, plea<br>norder to sul<br>will either ne<br>Renewal<br>Tier Plan<br>Silver Kaiser Silv<br>Family Delta Fan<br>Silver Kaiser Silv<br>Family Delta Fan                                                                     | yee requires you to<br>igned, then you do i<br>se contact 844-332-4<br>omit the group a<br>ed to be sent an<br>Year Gross Premium<br>rer 70 HMO 1650/55 A<br>iily Dental HMO<br>rer 70 HMO 1650/55 A                                                                  | upload the pape<br>not need to uploa<br>3384.<br>pplication.<br>email invitati<br>Premium<br>It \$294.72<br>\$13.99<br>It \$716.55<br>\$13.99                       | Generate I     r application comple     ad the application. PI     fon to confirm th     confirmed     Complete - Employer     Complete - Employer     Complete - Unconfirm                                                                                                    | PDF worksheets I<br>ted and signed by<br>lease click the red<br>neir plan select<br>Bulk Ren<br>Bulk Ren<br>confirmed<br>confirmed<br>ned           | for all employe. I<br>'Attachments" li<br>ion via Step :<br>new<br>Action • |
| SE NOTE<br>SE NOTE<br>e the em<br>end at the<br>ployee a<br>employ.<br>can co<br>tal # of e<br>ow All<br>tails View                                                                                                    | Entering enrollme<br>all link and the emp<br>top of this page to<br>applications mu<br>ees listed as "ir<br>nfirm on their b<br>ligible employees:<br>employees:<br>employee A<br>Employee A<br>Employee B<br>Employee B<br>Employee B<br>Dependent A          | nt information<br>ployee complet<br>upload a signe<br>ist be in "cc<br>ncomplete"<br>isehalf on Stu<br>2<br>Type<br>Employee<br>Employee<br>Employee<br>Employee<br>Employee<br>Dependent             | into this po<br>ced the appled<br>ed employed<br>onfirmed"<br>or "uncol<br>ep 6.<br>DOB<br>DOB<br>1970-12-01<br>1970-12-01<br>1980-12-01<br>1980-12-01                                                                                                    | Plan Type Plan Type Medical Dental Medical Medical                                                                        | alf of the emplo<br>the portal and e-s<br>n. For help, plea<br><b>order to sul</b><br>will either ne<br>will either ne<br>mill either ne<br>silver Kaiser Silv<br>Family Delta Fan<br>Silver Kaiser Silv<br>Family Delta Fan<br>Silver Kaiser Silv                          | yee requires you to<br>igned, then you do i<br>se contact 844-332-1<br>omit the group a<br>ed to be sent an<br>Year Gross Premium<br>rer 70 HMO 1650/55 A<br>iily Dental HMO<br>rer 70 HMO 1650/55 A                                                                  | upload the pape<br>not need to uploa<br>3384.<br>pplication.<br>email invitati<br>Veremium<br>1t \$294.72<br>\$13.99<br>It \$716.55<br>\$13.99<br>It \$548.94       | Generate I     r application comple     d the application. Pi     fon to confirm th     confirmed     Complete - Employer     Complete - Employer     Complete - Unconfirr     Complete - Unconfirr     Complete - Unconfirr                                                                                                    | PDF worksheets I tted and signed by lease click the red teeir plan select Bulk Rer confirmed confirmed ned ned ned                                  | for all employe. I<br>'Attachments" li<br>ion via Step :<br>new<br>Action • |
| Please<br>SE NOTE<br>e the em<br>e the em<br>each at the<br>ployee a<br>employ<br>can co<br>tal # of e<br>pow All<br>each Stew<br>each Stew | Entering enrollme<br>ail link and the emp<br>top of this page to<br>applications mu<br>ees listed as "ir<br>nfirm on their b<br>ligible employees:<br>Name<br>Employee A<br>Employee A<br>Employee B<br>Employee B<br>Employee B<br>Dependent A<br>Dependent A | nt information<br>ployee complet<br>upload a signe<br>ist be in "cc<br>ncomplete"<br>behalf on Sto<br>2<br>Type<br>Employee<br>Employee<br>Employee<br>Employee<br>Employee<br>Dependent<br>Dependent | into this po<br>ted the appled<br>ed employed<br>on firmed"<br>or "uncol<br>ep 6.<br>DOB<br>1970-12-01<br>1980-12-01<br>1980-12-01<br>1990-12-01                                                                                                    | Plan Type          Plan Type         Medical         Dental         Medical         Dental         Medical         Dental | alf of the emplo<br>le portal and e-s<br>n. For help, plea<br>n order to sul<br>will either ne<br>Renewal<br>Tier Plan<br>Silver Kaiser Sih<br>Family Delta Fan<br>Silver Kaiser Sih<br>Family Delta Fan<br>Silver Kaiser Sih                                               | yee requires you to<br>igned, then you do<br>se contact 844-332-1<br>omit the group a<br>ed to be sent an<br>Year Gross Premium<br>rer 70 HMO 1650/55 A<br>ily Dental HMO<br>rer 70 HMO 1650/55 A<br>ily Dental HMO<br>rer 70 HMO 1650/55 A                           | upload the pape<br>not need to uploa<br>3384.<br>pplication.<br>email invitati<br>vitati<br>\$294.72<br>\$13.99<br>It \$716.55<br>\$13.99<br>It \$548.94<br>\$13.99 | Generate I      r application completed the application. Prince      fon to confirm the      confirmed      Complete - Employer      Complete - Employer      Complete - Employer      Complete - Unconfirm      Complete - Unconfirm      Complete - U | PDF worksheets 1 ted and signed by lease click the red teeir plan select Bulk Rer confirmed confirmed ned ned ned ned ned                           | for all employe. I<br>'Attachments" li<br>ion via Step :<br>new<br>Action • |
| SE NOTE<br>se the em<br>ied at the<br>ployee a<br>employee a<br>employee a<br>can co<br>tal # of e<br>ow All<br>alls View                                                                                                    | Entering enrollme<br>ail link and the emp<br>top of this page to<br>applications mu<br>ees listed as "ir<br>nfirm on their b<br>ligible employees:<br>Name<br>Employee A<br>Employee A<br>Employee B<br>Employee B<br>Dependent A<br>Dependent A               | nt information<br>ployee complet<br>upload a signe<br>ist be in "cc<br>ncomplete"<br>behalf on Sta<br>2<br>Type<br>Employee<br>Employee<br>Employee<br>Employee<br>Dependent<br>Dependent             | into this poled employed employed emplo | Plan Type Plan Type Medical Dental Medical Dental Medical Dental                                                          | alf of the emplo<br>ne portal and e<br>ne For help, plea<br><b>a order to sul</b><br>will either ne<br>will either ne<br>Renewal<br>Tier Plan<br>Silver Kaiser Silv<br>Family Delta Fan<br>Silver Kaiser Silv<br>Family Delta Fan<br>Silver Kaiser Silv<br>Family Delta Fan | yee requires you to<br>igned, then you do i<br>se contact 844-332-4<br>omit the group a<br>ed to be sent an<br>Year Gross Premium<br>Year Gross Premium<br>rer 70 HMO 1650/55 A<br>iily Dental HMO<br>rer 70 HMO 1650/55 A<br>iily Dental HMO<br>rer 70 HMO 1650/55 A | upload the pape<br>not need to uploa<br>3384.<br>pplication.<br>email invitati<br>Vermium<br>1 \$294.72<br>\$13.99<br>1 \$13.99<br>1 \$548.94<br>\$13.99            | Generate I     r application completed the application. Prince     fon to confirm the     confirmed     Complete - Employer     Complete - Employer     Complete - Unconfirm     Complete - Unconfirm     Complete - Unconfirm                                                                                                    | PDF worksheets I<br>ted and signed by<br>lease click the red<br>teir plan selecti<br>Bulk Ren<br>Confirmed<br>confirmed<br>ned<br>med<br>med<br>med | for all employe. I<br>'Attachments" li<br>ion via Step :<br>new<br>Action • |

#### Screen 1 Declining Coverage

If an employee and/or dependent(s) are declining coverage, you will need to indicate that by marking those check boxes under the *Decline* column. If they are selecting new coverage, leave these check boxes blank. Then, click the **Save & Next** button to continue.

| COVERED CALL                                                                                                    | FORMIA                                                   |                                                                                                    |                                         | C VIEW INVOICES                                                 | . DEGOURCES                                |                                          | Gh L OCCU                    |
|----------------------------------------------------------------------------------------------------|----------------------------------------------------------|----------------------------------------------------------------------------------------------------|-----------------------------------------|-----------------------------------------------------------------|--------------------------------------------|------------------------------------------|------------------------------|
| SMALL BUS                                                                                                    | INESS                                                    | I DASHBOARD                                                                                              |                                         | \$ VIEW INVOICES                                                | P RESOURCES                                | QS ACCOUNT                               | LOGOU                        |
|                                                                                                    |                                                          |                                                                                                    |                                         |                                                                 |                                            |                                          |                              |
|                                                                                                    |                                                          |                                                                                                    |                                         |                                                                 |                                            |                                          |                              |
| vered California for                                                                                                    | Small Business                                           |                                                                                                    |                                         |                                                                 |                                            |                                          |                              |
|                                                                                                    |                                                          |                                                                                                    |                                         |                                                                 |                                            |                                          |                              |
| Back to Employer Application                                                                                                    |                                                          |                                                                                                    |                                         |                                                                 |                                            |                                          |                              |
| mployee Applica                                                                                                    | tion - Online R                                          | enewal                                                                                                   |                                         |                                                                 |                                            |                                          |                              |
|                                                                                                    |                                                          |                                                                                                    |                                         |                                                                 |                                            |                                          |                              |
| ~                                                                                                    |                                                          |                                                                                                    |                                         |                                                                 |                                            | -                                        |                              |
|                                                                                                    |                                                          | 2                                                                                                    | (                                       | 3                                                               |                                            | -4                                       |                              |
| Declining Coverage                                                                                                    |                                                          | 2<br>Medical Plan                                                                                        | Den                                     | 3<br>Ital Plan                                                  | Plan Sur                                   | 4<br>nmary / Confirm                     | ation                        |
| Declining Coverage<br>) Complete this secti<br>they would like to sign<br>t44) 269-3764<br>This Field is Required<br>Coverage Status                              | on if you are decli<br>up for dental only, pl<br>Decline | 2<br>Medical Plan<br>ning coverage for your en<br>lease contact your Agent or co<br>Relation             | Den<br>nployee or the<br>our Covered Ca | 3<br>atal Plan<br>eir dependents.<br>Ilifornia for Small<br>Nar | Plan Sur<br>Business Custo                 | 4<br>nmary / Confirm                     | ation<br>at<br>Birth         |
| Declining Coverage<br>) Complete this secti<br>they would like to sign<br>they would like to sign<br>this Field is Required<br>Coverage Status<br>Accept Coverage | on if you are decli<br>up for dental only, pl<br>Decline | 2<br>Medical Plan<br>ning coverage for your en<br>lease contact your Agent or co<br>Relation<br>Employee | Der<br>nployee or th<br>our Covered Ca  | 3<br>eir dependents.<br>lifornia for Small<br>Nar<br>Emple      | Plan Sur<br>Business Custo<br>1e<br>yee, A | 4<br>omer Service a<br>Date Of<br>1980-1 | ation<br>at<br>Birth<br>2-01 |

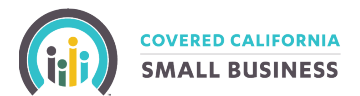

## **Screen 2 Medical Plan**

Under *Renewal Plan Options*, click the check box for the new plan your employee is selecting. Click the Select Plan button to confirm that selection and then the Next button at the bottom of the screen.

|                                                                                                    |                                                                                                    |                                                                                                    |                                                                                            |                                                                                                    |                                                                                                    | We                                                                                                    | come,                                                                                                    |                                                                                                    |                                                                                                    |
|----------------------------------------------------------------------------------------------------|----------------------------------------------------------------------------------------------------|----------------------------------------------------------------------------------------------------|--------------------------------------------------------------------------------------------|----------------------------------------------------------------------------------------------------|----------------------------------------------------------------------------------------------------|----------------------------------------------------------------------------------------------------|----------------------------------------------------------------------------------------------------|----------------------------------------------------------------------------------------------------|----------------------------------------------------------------------------------------------------|
| COVERED CALIFO                                                                                                    | RNIA<br>IESS                                                                                                    |                                                                                                    | E DASHBOARD                                                                                |                                                                                                    | \$ VIEW INVOICES                                                                                                    |                                                                                                    |                                                                                                    | CCOUNT                                                                                                    | C LOGOU                                                                                                    |
| •-                                                                                                    |                                                                                                    |                                                                                                    |                                                                                            |                                                                                                    |                                                                                                    |                                                                                                    |                                                                                                    |                                                                                                    |                                                                                                    |
| ed California for Sr                                                                                                    | nall Busi                                                                                                    | ness                                                                                                    |                                                                                            |                                                                                                    |                                                                                                    |                                                                                                    |                                                                                                    |                                                                                                    |                                                                                                    |
| to Employer Application                                                                                                    |                                                                                                    |                                                                                                    |                                                                                            |                                                                                                    |                                                                                                    |                                                                                                    |                                                                                                    |                                                                                                    |                                                                                                    |
| ployee Application                                                                                                    | on - On                                                                                                    | line Rer                                                                                                 | newal                                                                                      |                                                                                                    |                                                                                                    |                                                                                                    |                                                                                                    |                                                                                                    |                                                                                                    |
|                                                                                                    |                                                                                                    |                                                                                                    |                                                                                            | (                                                                                                    | 3                                                                                                    |                                                                                                    |                                                                                                    | -                                                                                                    |                                                                                                    |
| Declining Coverage                                                                                                    |                                                                                                    |                                                                                                    | Medical Plan                                                                               | Den                                                                                                    | ital Plan                                                                                                    | Plan                                                                                                    | Summary                                                                                                    | / Confirm                                                                                                    | ation                                                                                                    |
| ) Employee Medical                                                                                                    | Plan Enro                                                                                                    | ollment W                                                                                                | orksheet                                                                                   |                                                                                                    |                                                                                                    | 🗏 Generate                                                                                                    | Medical Wo                                                                                                    | orksheet in                                                                                                    | PDF format                                                                                                    |
| ,                                                                                                    |                                                                                                    |                                                                                                    |                                                                                            |                                                                                                    |                                                                                                    |                                                                                                    |                                                                                                    |                                                                                                    |                                                                                                    |
| mployee and/or depe                                                                                                    | ndents' d                                                                                                    | leclined c                                                                                               | overage information w                                                                      | as successful                                                                                                    | lly updated.                                                                                                    |                                                                                                    |                                                                                                    |                                                                                                    |                                                                                                    |
| nployer Name                                                                                                    |                                                                                                    |                                                                                                    |                                                                                            |                                                                                                    | Employee                                                                                                    | Employee                                                                                                    |                                                                                                    |                                                                                                    | Enrolling                                                                                                    |
| nployer Rating 16                                                                                                    | 1                                                                                                    |                                                                                                    |                                                                                            |                                                                                                    | Dependent 1                                                                                                    | Dependent                                                                                                    |                                                                                                    |                                                                                                    | Enrolling                                                                                                    |
|                                                                                                    |                                                                                                    |                                                                                                    |                                                                                            |                                                                                                    |                                                                                                    |                                                                                                    |                                                                                                    |                                                                                                    |                                                                                                    |
| Current Enr                                                                                                    | ollment infor                                                                                                    | mation                                                                                                   |                                                                                            | You may chan                                                                                                    | ge the employee r                                                                                                    | medical plar                                                                                                    | selection                                                                                                    | n after re                                                                                                    | eviewing                                                                                                    |
| Current Em                                                                                                    | ployer Contri                                                                                                    | bution                                                                                                   |                                                                                            | the plan comp                                                                                                    | arison.                                                                                                    |                                                                                                    |                                                                                                    |                                                                                                    |                                                                                                    |
|                                                                                                    |                                                                                                    |                                                                                                    |                                                                                            |                                                                                                    |                                                                                                    |                                                                                                    |                                                                                                    |                                                                                                    |                                                                                                    |
| ipioyee %                                                                                                    | 50%                                                                                                    |                                                                                                    |                                                                                            |                                                                                                    | Renew                                                                                                    | al Plan Options                                                                                                    | cik                                                                                                    |                                                                                                    |                                                                                                    |
| ependent %                                                                                                    | 50%<br>0%                                                                                                    |                                                                                                    |                                                                                            |                                                                                                    | Renew                                                                                                    | al Plan Options                                                                                                    | Silv                                                                                                    | /er                                                                                                    | Difference                                                                                                    |
| ependent %<br>eference Tier                                                                                                    | 50%<br>0%<br>Silver                                                                                                    | - 70 UMO 1000                                                                                            |                                                                                            | Blue Shield Silve                                                                                                    | Renew                                                                                                    | al Plan Options                                                                                                    | Silv<br>Dependent                                                                                                    | ver<br>Total                                                                                                    | Difference                                                                                                    |
| proyee %<br>pendent %<br>ference Tier<br>ference Plan<br>mber of Covered Dependents                                                                                                    | 50%<br>0%<br>Silver<br>Kaiser Silver                                                                                                    | r 70 HMO 1000                                                                                            | V/55 Alt                                                                                   | Blue Shield Silve                                                                                                    | Renew<br>er 70 PPO 2250/50 + Chil                                                                                                    | d Plan Options<br>Employee<br>\$724.07                                                                                                    | Silv<br>Dependent<br>\$829.17                                                                                                    | ver<br>Total<br>\$1,553.24                                                                                                    | Difference<br>\$698.69                                                                                                    |
| ependent %<br>eference Tier<br>sference Plan<br>umber of Covered Dependents                                                                                                    | 50%<br>0%<br>Silver<br>Kaiser Silver                                                                                                    | r 70 HMO 1000<br>Med: 1                                                                                  | /55 Alt<br>Dent: 1                                                                         | Blue Shield Silve<br>Dental<br>Blue Shield Trio<br>Child Dental                                                                                                    | Renew<br>er 70 PPO 2250/50 + Chil<br>Silver 70 HMO 2250/50                                                                                                    | Image: second system         Image: second system         Image: se | Silv<br>Dependent<br>\$829.17<br>\$520.10                                                                                                    | ver<br>Total<br>\$1,553.24<br>\$840.74                                                                                                    | Difference<br>\$698.69<br>-\$13.81                                                                                                    |
| apendent %<br>eference Tier<br>eference Plan<br>umber of Covered Dependents                                                                                                    | 50%<br>0%<br>Silver<br>Kaiser Silver                                                                                                    | r 70 HMO 1000<br>Med: 1                                                                                  | V/55 Alt<br>Dent: 1                                                                        | Blue Shield Silve Dental Blue Shield Trio Child Dental Health Net Enha                                                                                                    | Renew<br>er 70 PPO 2250/50 + Chil<br>Silver 70 HMO 2250/50<br>ancedCare Silver 70 HDH                                                                                                    | Here an options<br>Employee<br>dd \$724.07<br>* \$320.64<br>IP \$44.2.22                                                                                                    | Silv<br>Dependent<br>\$829.17<br>\$520.10                                                                                                    | ver<br>Total<br>\$1,553.24<br>\$840.74                                                                                                    | Difference<br>\$698.69<br>-\$13.81                                                                                                    |
| ependent %<br>eference Tier<br>eference Plan<br>umber of Covered Dependents<br>ployee Tier<br>ployee Tier<br>ployee Plan Selection                                                                                                    | 50%<br>0%<br>Silver<br>Kaiser Silver<br>Silver<br>Kaiser Silver                                                                                                    | r 70 HMO 1000<br>Med: 1                                                                                  | //55 Alt                                                                                   | ☐ Blue Shield Silve<br>Dental<br>☐ Blue Shield Trio<br>Child Dental<br>☐ Health Net Enha<br>PPO 1400/40% + Ct                                                                                                    | Renew<br>er 70 PPO 2250/50 + Chil<br>Silver 70 HMO 2250/50<br>ancedCare Silver 70 HDH<br>hild Dental Alt                                                                                                    | tal Plan Options           Employee           Id           \$724.07           *           \$320.64           IP           \$443.80                                                                                                    | Silv<br>Dependent<br>\$829.17<br>\$520.10<br>\$614.46                                                                                                    | <b>Total</b><br>\$1,553.24<br>\$840.74<br>\$1,058.26                                                                                                    | Difference<br>\$698.69<br>-\$13.81<br>\$203.71                                                                                                    |
| ependent %<br>eference Tier<br>eference Plan<br>umber of Covered Dependents<br>nployee Tier<br>nployee Plan Selection                                                                                                    | 50%<br>0%<br>Silver<br>Kaiser Silver<br>Silver<br>Kaiser Silver<br>Employee<br>\$675.38                                                                                                    | r 70 HMO 1000<br>Med: 1<br>70 HMO 1000<br>Dependent<br>\$516.86                                          | /55 Alt<br>Dent: 1<br>/55 Alt<br>Total<br>\$1,192.24                                       | ☐ Blue Shield Silve<br>Dental<br>☐ Blue Shield Trio<br>Child Dental<br>☐ Health Net Enha<br>PPO 1400/40% + Cf<br>☐ Health Net Enha<br>2250/55 + Child De                                                                                                    | Renew<br>er 70 PPO 2250/50 + Chil<br>Silver 70 HMO 2250/50<br>ancedCare Silver 70 HDH<br>hild Dental Alt<br>ancedCare Silver 70 PPO<br>intal Alt                                                                                                    | Image: ware ware ware ware ware ware ware ware                                                                                                    | Silv           Dependent           \$829.17           \$520.10           \$614.46           \$626.66                                                                                                    | Total           \$1,553.24           \$840.74           \$1,058.26           \$1,086.38                                                                                           | Difference<br>\$698.69<br>-\$13.81<br>\$203.71<br>\$231.83                                                                                                    |
| ependent % eference Tier eference Plan umber of Covered Dependents nployee Tier nployee Tier tal Current Premium Cost nount your Employer Pays                                                                                                    | 50%<br>0%<br>Silver<br>Kaiser Silver<br>Silver<br>Kaiser Silver<br>Employee<br>\$675.38<br>\$337.69                                                                                                    | r 70 HMO 1000<br>Med: 1<br>70 HMO 1000<br>Dependent<br>\$516.86<br>\$0.00                                | //55 Alt<br>Dent: 1<br>//55 Alt<br>//55 Alt<br>Total<br>\$1,192.24<br>\$337.69             | ☐ Blue Shield Silve<br>Dental<br>☐ Blue Shield Trio<br>Child Dental<br>☐ Health Net Enha<br>2250/55 + Child De<br>☐ Health Net Silve                                                                                                    | Renew<br>er 70 PPO 2250/50 + Chil<br>Silver 70 HMO 2250/50<br>ancedCare Silver 70 HDH<br>hild Dental Alt<br>ancedCare Silver 70 PPO<br>intal Alt<br>r 70 HDHP PPO 1400/40                                                                                                    | val Plan Options           Employee           *           \$724.07           *           \$320.64           IP           \$443.80           \$459.72           %           \$625.32                                                                                                    | Silk           Dependent           \$829.17           \$520.10           \$614.46           \$626.66           \$753.52                                                                                                | Total<br>\$1,553.24<br>\$840.74<br>\$1,058.26<br>\$1,086.38<br>\$1,378.84                                                                                                    | Difference<br>\$698.69<br>-\$13.81<br>\$203.71<br>\$231.83<br>\$524.29                                                                                                    |
| Impiggee %<br>Dependent %<br>Reference Tier<br>Leference Plan<br>Jumber of Covered Dependents<br>mployee Tier<br>mployee Plan Selection<br>otal Current Premium Cost<br>mount your Employer Pays<br>mount you are paying now                                         | 50%<br>0%<br>Silver<br>Kaiser Silver<br>Kaiser Silver<br>Kaiser Silver<br>Employee<br>\$675.38<br>\$337.69<br>\$337.69                                                                                                    | r 70 HMO 1000<br>Med: 1<br>70 HMO 1000<br>Dependent<br>\$516.86<br>\$0.00<br><b>\$516.86</b>             | 1<br>V/55 Alt<br>Dent: 1<br>V/55 Alt<br>Total<br>\$1,192.24<br>\$337.69<br>\$854.55        | Blue Shield Silve Dental Blue Shield Trio Child Dental Health Net Enha PPO 1400/40% + Ch Health Net Enha 2250/55 + Child De Health Net Silve + Child Dental Alt Health Net Silve                                                                                                    | Renew<br>er 70 PPO 2250/50 + Chil<br>Silver 70 HMO 2250/50<br>ancedCare Silver 70 HDH<br>hild Dental Alt<br>ancedCare Silver 70 PPO<br>intal Alt<br>ir 70 HDHP PPO 1400/40<br>ir 70 PPO 2250/50 + Child                                                                                                    | val Pian Options           Image: Pian Options           Image: Pian Optian Options           Ima                                                                                                    | Silk<br>Dependent<br>\$829.17<br>\$520.10<br>\$614.46<br>\$626.66<br>\$753.52<br>\$837.71                                                                                                    | Total           \$1,553.24           \$840.74           \$1,058.26           \$1,086.38           \$1,378.84           \$1,572.92                                                 | Difference           \$698.69           \$13.81           \$203.71           \$231.83           \$524.29           \$718.37                                                                           |
| ependent % eference Tier eference Plan umber of Covered Dependents mployee Tier mployee Plan Selection otal Current Premium Cost mount your Employer Pays mount you are paying now                                                                                   | 50%<br>0%<br>Silver<br>Kaiser Silver<br>Kaiser Silver<br>Employee<br>\$675.38<br>\$337.69<br>\$337.69                                                                                                    | r 70 HMO 1000<br>Med: 1<br>70 HMO 1000<br>Dependent<br>\$516.86<br>\$0.00<br><b>\$516.86</b>             | //55 Alt<br>Dent: 1<br>//55 Alt<br>Total<br>\$1,192.24<br>\$337.69<br>\$854.55             | Blue Shield Silve<br>Dental Blue Shield Trio<br>Child Dental Health Net Enha<br>PPO 1400/40% + CH<br>Health Net Enha<br>2250/55 + Child De<br>Health Net Silvee<br>+ Child Dental Alt<br>Health Net Silvee<br>Dental                                                                                                    | Renew<br>er 70 PPO 2250/50 + Chil<br>Silver 70 HMO 2250/50<br>ancedCare Silver 70 HDH<br>hild Dental Alt<br>ancedCare Silver 70 PPO<br>ental Alt<br>er 70 HDHP PPO 1400/40<br>er 70 PPO 2250/50 + Chile                                                                                                    | All Plan Options           Employee           Imployee           \$724.07           \$320.64           \$443.80           \$4459.72           \$625.32           \$735.21                                                                                                    | Silk           Dependent           \$829.17           \$520.10           \$614.46           \$626.66           \$753.52           \$837.71                                                                             | Ver<br>Total<br>\$1,553.24<br>\$840.74<br>\$1,058.26<br>\$1,058.38<br>\$1,058.38<br>\$1,378.84<br>\$1,572.92                                                                      | Difference           \$698.69           -\$13.81           \$203.71           \$231.83           \$524.29           \$718.37                                                                          |
| ppiloyee %<br>ependent %<br>eference Tier<br>eference Plan<br>umber of Covered Dependents<br>nployee Tier<br>nployee Plan Selection<br>stal Current Premium Cost<br>nount your Employer Pays<br>nount your Employer Pays<br>nount you are paying now<br>Renewal Enr  | 50% 50% 50% 50% 50% 50% 50% 50% 50% 50%                                                                                                    | r 70 HMO 1000<br>Med: 1<br>70 HMO 1000<br>Dependent<br>\$516.86<br>\$0.00<br><b>\$516.86</b><br>mation   | /55 Alt<br>Dent: 1<br>//55 Alt<br>Total<br>\$1,192.24<br>\$337.69<br>\$854.55              | Blue Shield Silve<br>Dental Blue Shield Trio Child Dental Health Net Enha PPO 1400/40% + Ch Health Net Enha 2250/55 + Child Dee Health Net Silve Health Net Silve Child Dental Alt Health Net Silve Child Dental Alt                                                                                                    | Renew<br>er 70 PPO 2250/50 + Chil<br>Silver 70 HMO 2250/50<br>ancedCare Silver 70 HDH<br>hild Dental Alt<br>ancedCare Silver 70 PPO<br>ental Alt<br>rr 70 HDHP PPO 1400/40<br>rr 70 PPO 2250/50 + Child<br>rr 70 Value PPO 1700/50                                                                          | All Plan Options           Employee           Fmployee           322.64           \$443.80           \$4459.72           \$625.32           \$735.21           \$607.91                                                                                                    | Silk           Dependent           \$829.17           \$520.10           \$614.46           \$626.66           \$753.52           \$837.71           \$740.19                                                          | Total           \$1,553.24           \$840.74           \$1,058.26           \$1,086.38           \$1,378.84           \$1,572.92           \$1,348.10                            | Difference           \$698.69           -\$13.81           \$203.71           \$231.83           \$524.29           \$718.37           \$493.55                                                       |
| ppoyee % ippendent % ference Tier ference Plan imber of Covered Dependents ipployee Tier ipployee Plan Selection tal Current Premium Cost isount your Employer Pays isount you are paying now Renewal Enr New Empl iployee %                                         | S0%           0%           Silver           kaiser Silver           Kaiser Silver           Kaiser Silver           Kaiser Silver           \$337.69           Silver Contribut           \$00                                                                                                    | r 70 HMO 1000<br>Med: 1<br>70 HMO 1000<br>Dependent<br>\$516.86<br>\$0.00<br>\$516.86<br>mation          | /55 Alt<br>Dent: 1<br>//55 Alt<br>Total<br>\$1,192.24<br>\$337.69<br>\$854.55              | Blue Shield Silve         Dental         Blue Shield Trio         Child Dental         Health Net Enha         PPO 1400/40% + Cf         Health Net Enha         2250/55 + Child De         Health Net Silve         + Child Dental Alt         Health Net Silve         Child Dental Alt         Health Net Silve         Child Dental Alt         Kaiser Silver 70 | Renew<br>er 70 PPO 2250/50 + Chil<br>Silver 70 HMO 2250/50<br>ancedCare Silver 70 HDH<br>hild Dental Alt<br>ancedCare Silver 70 PPO<br>intal Alt<br>rr 70 HDHP PPO 1400/40<br>ir 70 PPO 2250/50 + Child<br>ir 70 Value PPO 1700/50<br>HDHP HMO 2500/20%                                                     | All Plan Options           Part Options           Employee           *           \$724.07           \$320.64           *           \$443.80           \$459.72           *           \$625.32           *           \$735.21           *           \$607.91                                                                                                    | Silk           Dependent           \$829.17           \$520.10           \$614.46           \$626.66           \$753.52           \$837.71           \$740.19           \$506.76                                       | Ver<br>Total<br>\$1,553.24<br>\$840.74<br>\$1,058.26<br>\$1,086.38<br>\$1,378.84<br>\$1,572.92<br>\$1,378.810<br>\$809.98                                                         | Difference           \$698.69           \$13.81           \$203.71           \$231.83           \$524.29           \$718.37           \$493.55           \$44.57                                      |
| ppoyee % pendent % ference Tier ference Plan mber of Covered Dependents ployee Tier ployee Plan Selection al Current Premium Cost iount your Employer Pays iount you are paying now Renewal Enr New Empl ployee % pendent %                                          | SUN<br>SUN<br>SUN<br>SUN<br>SUN<br>SUN<br>SUN<br>SUN                                                                                                    | r 70 HMO 1000<br>Med: 1<br>Dependent<br>\$516.86<br>\$0.00<br><b>\$516.86</b><br>mation                  | V/55 Alt<br>Dent: 1<br>//55 Alt<br>Total<br>\$1,192.24<br>\$337.69<br>\$854.55             | Blue Shield Silve<br>Dental Blue Shield Trio<br>Child Dental Health Net Enha<br>PPO 1400/40% + Cf Health Net Enha<br>2250/55 + Child De<br>Health Net Silve<br>+ Child Dental Alt<br>Health Net Silve<br>Dental Kaiser Silver 70<br>Kaiser Silver 70                                                                                                    | Renew<br>er 70 PPO 2250/50 + Chil<br>Silver 70 HMO 2250/50<br>ancedCare Silver 70 HDH<br>hild Dental Alt<br>ancedCare Silver 70 PPO<br>ental Alt<br>r 70 HDHP PPO 1400/40<br>r 70 PPO 2250/50 + Child<br>r 70 Value PPO 1700/50<br>HDHP HMO 2500/20%                                                        | All Part Options           Imployee           Employee           if           size.col           if           size.col           if           size.col           if           size.col           if           size.col           if           size.col           if           size.col           size.col           size.col           size.col           size.col           size.col           size.col           size.col                                                                                                    | Silk           Dependent           \$829.17           \$520.10           \$614.46           \$626.66           \$753.52           \$837.71           \$740.19           \$506.76           \$548.94                    | Ver<br>Total<br>\$1,553.24<br>\$840.74<br>\$1,058.26<br>\$1,086.38<br>\$1,378.84<br>\$1,572.92<br>\$1,348.10<br>\$809.98<br><b>\$907.22</b>                                       | Difference           \$698.69           \$13.81           \$203.71           \$231.83           \$2524.29           \$718.37           \$493.55           \$444.57           \$52.67                  |
| ppoyee % pendent % ference Tier ference Plan imber of Covered Dependents ployee Tier ployee Plan Selection ical Current Premium Cost icaunt your Employer Pays icount you are paying now Renewal Enr New Empl ployee % pendent % ference Tier                        | S0%           0%           iller           kaiser Silver           kaiser Silver           kaiser Silver           kaiser Silver           kaiser Silver           kaiser Silver           kaiser Silver           kaiser Silver           sastrage           sastrage           sastrage           sastrage           sastrage           sastrage           sastrage           sastrage           sastrage           sastrage           sastrage           sastrage | r 70 HMO 1000<br>Med: 1                                                                                  | //55 Alt<br>Dent: 1<br>//55 Alt<br>Total<br>\$1,192.24<br>\$337.69<br>\$854.55             | Blue Shield Silve<br>Dental Blue Shield Trio<br>Child Dental Health Net Enha<br>PPO 1400/40% + Cf Health Net Enha<br>2250/55 + Child De<br>Health Net Silvee<br>+ Child Dental Alt Health Net Silvee<br>Dental Kaiser Silver 70 I<br>Kaiser Silver 70 I<br>Kaiser Silver 70 I                                                                                        | Renew<br>er 70 PPO 2250/50 + Chil<br>Silver 70 HMO 2250/50<br>ancedCare Silver 70 HDH<br>hild Dental Alt<br>ancedCare Silver 70 PPO<br>intal Alt<br>ir 70 HDHP PPO 1400/40<br>ir 70 PPO 2250/50 + Child<br>ir 70 Value PPO 1700/50<br>HDHP HMO 2500/20%<br>HMO 1650/55 Alt                                  | All Pian Options           Imployee           Imployee                                                                                                    | Silk           Dependent           \$829.17           \$520.10           \$614.46           \$626.66           \$753.52           \$837.71           \$740.19           \$506.76           \$539.39                    | Ver<br>Total<br>\$1,553.24<br>\$840.74<br>\$1,058.26<br>\$1,086.38<br>\$1,378.84<br>\$1,378.84<br>\$1,572.92<br>\$1,348.10<br>\$809.98<br>\$907.22<br>\$885.21                    | Difference           \$698.69           \$13.81           \$203.71           \$231.83           \$524.29           \$718.37           \$493.55           \$44.57           \$52.67           \$30.66  |
| ependent % ependent % eference Tier eference Plan lumber of Covered Dependents mployee Tier mployee Plan Selection atal Current Premium Cost mount your Employer Pays mount you are paying now Renewal Enr New Empl mployee % ependent % aference Tier aference Plan | S0%           0%           a           silver           kaiser Silver           kaiser Silver           kaiser Silver           kaiser Silver           \$4350           \$37.69           \$337.69           \$337.69           \$0%           \$0%           \$0%           \$0%           \$0%           \$0%           \$0%                                                                                                    | r 70 HMO 1000<br>Med: 1<br>70 HMO 1000<br>Dependent<br>\$516.86<br>\$0.00<br>\$516.86<br>mation<br>ption | 1/55 Alt<br>Dent: 1<br>//55 Alt<br>Total<br>\$1,192.24<br>\$337.69<br>\$854.55<br>\$854.55 | Blue Shield Silve<br>Dental Blue Shield Trio<br>Child Dental Health Net Enha<br>PPO 1400/40% + Cl Health Net Enha<br>2250/55 + Child De<br>Health Net Silvee<br>+ Child Dental Alt Health Net Silvee<br>Dental Health Net Silvee<br>Child Dental Alt Kaiser Silver 70 I<br>Kaiser Silver 70 I<br>Kaiser Silver 70 I                                                  | Renew<br>er 70 PPO 2250/50 + Chil<br>Silver 70 HMO 2250/50<br>ancedCare Silver 70 HDH<br>hild Dental Alt<br>ancedCare Silver 70 PPO<br>ental Alt<br>rr 70 HDHP PPO 1400/40<br>rr 70 PPO 2250/50 + Chil<br>rr 70 Value PPO 1700/50<br>HDHP HMO 2500/20%<br>HMO 1650/55 Alt<br>HMO 1800/55 Alt<br>HMO 2250/50 | All Pian Options           Imployee           Imployee                                                                                                    | Silk           Dependent           \$829.17           \$520.10           \$614.46           \$626.66           \$753.52           \$837.71           \$740.19           \$506.76           \$539.39           \$557.24 | Ver<br>Total<br>\$1,553.24<br>\$840.74<br>\$1,058.26<br>\$1,086.38<br>\$1,086.38<br>\$1,378.84<br>\$1,572.92<br>\$1,348.10<br>\$809.98<br><b>\$907.22</b><br>\$885.21<br>\$949.40 | Difference           \$698.69           \$13.81           \$203.71           \$231.83           \$524.29           \$718.37           \$493.55           \$493.55           \$25.67           \$30.66 |

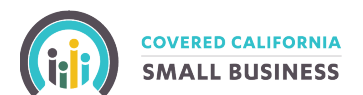

#### Screen 3 Dental Plan (if applicable)

Under Renewal Enrollment Information, use the dropdown list to make a new selection. Then click the Next button to continue.

| Declining                                                           | 1)<br>Coverage               |                                     |                               | ewai                                      |                             |                    |                                  |                        |                      |                  | 12.0           |
|---------------------------------------------------------------------|------------------------------|-------------------------------------|-------------------------------|-------------------------------------------|-----------------------------|--------------------|----------------------------------|------------------------|----------------------|------------------|----------------|
|                                                                     | 2                            |                                     | N                             | -2<br>1edical Plan                        |                             | 3<br>Dental Pl     | )                                | Plan Sum               | 4<br>nmary / Confirm | ation            |                |
| ) Employee D<br>mployee medi                                        | ental Plan I<br>ical plan se | Enrollme                            | nt Work<br><b>/as succ</b>    | sheet<br>cessfully sa                     | ved.                        |                    |                                  | 🗏 Generat              | e Dental Worksh      | neet in PDF      | forma          |
| mployer Name                                                        |                              |                                     |                               |                                           |                             |                    | Curre                            | ent Enrollment In      | formation            |                  |                |
| ffective Date                                                       | 2020-08-01                   |                                     |                               |                                           |                             |                    | Am                               | iount you are pay      | ring now             |                  |                |
| mployer Rating                                                      | 16                           |                                     |                               |                                           |                             |                    | Name                             | Dental Pla             | n                    | С                | lost           |
| rea                                                                 | 10                           |                                     |                               |                                           |                             | Employee           | Employee A                       | Delta Den              | tal Family Dental    | HMO \$           | 13.99          |
|                                                                     |                              |                                     |                               |                                           |                             | Spouse             | Spouse A                         | Delta Den              | tal Family Dental    | HMO \$           | 13.99          |
| View 2020 Den                                                       | ntal Benefit D               | Details                             |                               |                                           |                             | To change t        | the dental plan for              | r each member,         | please select th     | ne dropdow       | vn list        |
| Dental Plan Op                                                      | tions                        | Child                               | Rate                          | Adult                                     | Rate                        |                    | Renev                            | wal Enrollment In      | formation            |                  |                |
| alifornia Dental Netwo                                              | ork Chi                      | ild's HMO                           | \$8.73                        | Adult's HMO                               | \$7.36                      |                    |                                  | New cost you wil       | рау                  |                  |                |
|                                                                     | Chi                          | ild's HMO                           | \$14.49                       | Adult's HMO                               | \$13.99                     |                    | Name/Age                         | Dental Plan            |                      |                  | lost           |
| elta Dental                                                         | Chi                          |                                     |                               |                                           |                             |                    |                                  |                        |                      |                  |                |
| elta Dental<br>elta Dental                                          | Chi                          | ild's PPO                           | \$34.99                       | Adult's PPO                               | \$48.99                     | Employee           | Employee A, Age                  | Delta Far              | nily Dental HM       | 0 🖌 \$           | 13.99          |
| elta Dental<br>elta Dental<br>ental Health Services                 | Chi<br>Chi                   | ild's PPO<br>ild's HMO              | \$34.99<br>\$11.70            | Adult's PPO<br>Adult's HMO                | \$48.99<br>\$9.95           | Employee           | Employee A, Age                  | Delta Far              | nily Dental HM       | 0 🖌 \$           | 13.99          |
| elta Dental<br>elta Dental<br>ental Health Services<br>berty Dental | Chi<br>Chi<br>Chi<br>Chi     | ild's PPO<br>ild's HMO<br>ild's HMO | \$34.99<br>\$11.70<br>\$11.65 | Adult's PPO<br>Adult's HMO<br>Adult's HMO | \$48.99<br>\$9.95<br>\$7.39 | Employee<br>Spouse | Employee A, Age<br>Spouse A, Age | Delta Far<br>Delta Far | nily Dental HM       | ○ ▼ \$<br>○ ▼ \$ | 13.99<br>13.99 |

#### **Screen 4 Plan Summary / Confirmation**

Review all information on this page to confirm the employee's information is correct. Scroll to the bottom of the page. If you need to make an amendment click the Prev Button. If the information is correct, click the **Confirm** button to continue.

|                                             | PNIA                             | E DASHBOARD Z ELIGIRILITY S VIEW INVOICES |                 |                        |             |                 |                   |
|---------------------------------------------|----------------------------------|-------------------------------------------|-----------------|------------------------|-------------|-----------------|-------------------|
| SMALL BUSIN                                 | IESS                             | IE DASHBOARD                              |                 | \$ VIEW INVOICES       | RESOURCES   | COUNT           |                   |
|                                             |                                  |                                           |                 |                        |             |                 |                   |
| red California for S                        | mall Business                    |                                           |                 |                        |             |                 |                   |
|                                             |                                  |                                           |                 |                        |             |                 |                   |
| ck to Employer Application                  |                                  |                                           |                 |                        |             |                 |                   |
| ipioyee Application                         | on - Online Renewal              |                                           |                 |                        |             |                 |                   |
|                                             | 2                                | )                                         | (               | 3                      |             | -4              |                   |
| Declining Coverage                          | Medical                          | Plan                                      | Den             | tal Plan               | Plan Sun    | nmary / Confirm | ation             |
| 4) Employee Plan Sur                        | nmary / Confirmation             |                                           |                 |                        |             |                 |                   |
| malayee Application                         | has not been confirmed           | Blassa eliek 'Con                         | firm' button k  | alow                   |             |                 |                   |
| Employee Application                        |                                  | Please click Con                          | infini button i | Jelow.                 |             |                 |                   |
| ffective Date:                              | 2020-08-01                       |                                           |                 |                        |             |                 |                   |
| moleyer Bating Area:                        | 16                               |                                           |                 |                        |             |                 |                   |
| About the Employee                          | 10                               |                                           |                 |                        |             |                 |                   |
| . About the Employee                        |                                  |                                           |                 |                        |             |                 |                   |
| . Employee Name (LAST, SUFFIX,<br>/IIDDLE): | FIRST                            |                                           |                 |                        |             |                 |                   |
| 2. SSN :                                    | Employee A                       |                                           |                 |                        |             |                 |                   |
| 3. Birth Date:                              | 111-11-1111                      |                                           |                 |                        |             |                 |                   |
| 4. Sex:                                     | Gender                           |                                           |                 |                        |             |                 |                   |
| 5. Home Address (Street 1):                 | Home Address                     |                                           |                 |                        |             |                 |                   |
| 3. Medical and Dental Plans                 |                                  |                                           |                 |                        |             |                 | Scroll<br>down to |
| Employee A                                  |                                  |                                           |                 |                        |             | 1070 12 10      | review a          |
| -mployee: Employee A                        |                                  |                                           |                 |                        | DOB         | 1970-12-10      | access            |
|                                             | Current Year                     |                                           | Renewal Ye      | ar                     |             |                 | buttons           |
| Group Rate Area                             | CAU16                            |                                           | CAU16           | 70 1000 1000/05 44     |             |                 |                   |
| Medical Reference Plan                      | Kalser Silver 70 HMO 1000/55 Alt |                                           | Silver          | 70 HMO 1650/55 AIL     |             |                 |                   |
| Medical Reference Plan Rate                 | \$675.38                         |                                           | \$716.55        |                        |             |                 |                   |
| Member Rate Area                            | CA016                            |                                           | CA016           |                        |             |                 | L L               |
| Medical Plan                                | Kaiser Silver 70 HMO 1000/55 Alt |                                           | Blue Shield     | Gold 80 PPO 250/25 + C | bild Dental |                 | $\sim$ $\sim$ /   |
| Medical Tier                                | Silver                           |                                           | Gold            |                        |             |                 | $\sim$            |
| Medical Gross Premium                       | \$675.38                         |                                           | \$ 1,195,50     |                        |             |                 |                   |
| Medical Employer Contribution               | 50%                              |                                           | 50%             |                        |             |                 |                   |
| Medical Employer Premium                    | \$337.69                         |                                           | \$358.28        |                        |             |                 |                   |
| Medical Employee Premium                    | \$337.69                         |                                           | \$837.23        |                        |             |                 |                   |
| Dental Plan                                 | Delta Dental Family Dental HMO   |                                           | Delta Family    | Dental HMO             |             |                 |                   |
| Dental Tier                                 | Family                           |                                           | Family          |                        |             |                 |                   |
| Dental Gross Premium                        | \$13.99                          |                                           | \$13.99         |                        |             |                 |                   |
|                                             |                                  |                                           |                 |                        |             |                 |                   |
|                                             |                                  |                                           |                 |                        |             |                 | $\frown$          |
|                                             |                                  |                                           |                 |                        |             |                 |                   |
|                                             |                                  |                                           |                 |                        |             |                 |                   |

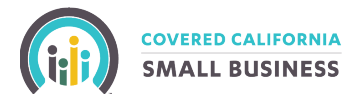

## Step 6: Employee Status

You will be redirected back to the Employer Renewal Application (step 6). Now that you completed the edits to the individual employee application, it will show up as confirmed on the summary page. Select **Next** to continue.

|                                                               |                                                        | - David                                                                                                    | -1 0 1"                                                                                                    |                                                                                                    |                                                                                                    |                                                                                                    |                                                                                                    |                                                                                                    |                                                                                                    |                                                                                                    |                                                                                             |                                         |
|---------------------------------------------------------------|--------------------------------------------------------|----------------------------------------------------------------------------------------------------|----------------------------------------------------------------------------------------------------|----------------------------------------------------------------------------------------------------|----------------------------------------------------------------------------------------------------|----------------------------------------------------------------------------------------------------|----------------------------------------------------------------------------------------------------|----------------------------------------------------------------------------------------------------|----------------------------------------------------------------------------------------------------|----------------------------------------------------------------------------------------------------|---------------------------------------------------------------------------------------------|-----------------------------------------|
| npi                                                           | oye                                                    | er Renew                                                                                                    | al Appli                                                                                                    | catio                                                                                                    | n                                                                                                    |                                                                                                    | -                                                                                                    |                                                                                                    | _                                                                                                    | -                                                                                                    |                                                                                             |                                         |
| bout                                                          | the Er                                                 | mployer I                                                                                                    | Employee Ro                                                                                                    | ster                                                                                                    | Rene                                                                                                    | 3-<br>ewal Pla                                                                                                    | an Contributi                                                                                                    | ion Lock<br>Er                                                                                                    | In / Send to                                                                                                    | Employee Stat                                                                                                    | us Submit /                                                                                 | Finalize                                |
|                                                               |                                                        |                                                                                                    |                                                                                                    |                                                                                                    |                                                                                                    |                                                                                                    | Sta                                                                                                    | atus History 🗮                                                                                                    | Atta                                                                                                    | achments 皆                                                                                                    | Notes 🗩                                                                                     |                                         |
|                                                               |                                                        |                                                                                                    |                                                                                                    |                                                                                                    |                                                                                                    |                                                                                                    | Current Status                                                                                                    | s Stat                                                                                                    | us Change Da                                                                                                    | te Changed B                                                                                                    | y Status Du                                                                                 | ration                                  |
|                                                               |                                                        |                                                                                                    |                                                                                                    |                                                                                                    |                                                                                                    |                                                                                                    | Renewal - Locked                                                                                                    | l In 2020                                                                                                    | 0-06-17 18:51:                                                                                                    | 19 Employer                                                                                                    | 0 Day                                                                                       | s                                       |
| ose ti<br>ated                                                | at the                                                 | : Entering enroll<br>ail link and the e<br>top of this page<br>applications                                                                                                    | ment informa<br>employee com<br>e to upload a s<br>must be in                                                                                                    | ation into<br>apleted th<br>signed em<br><b>"confin</b><br><b>te" or "</b>                                                            | this portal<br>e applicat<br>nployee ap<br>med" sta                                                                                                    | l on beh<br>ion in th<br>oplicatio<br>atus ir                                                                           | half of the employee requi<br>he portal and e-signed, th<br>on. For help, please contac<br>n order to submit the<br>will either need to be                                                                                                    | ires you to upload t<br>en you do not need<br>tt 844-332-8384.<br>e group applicat                                                                                                    | he paper app<br>I to upload th<br><b>tion.</b>                                                                                                    | lication completed and<br>e application. Please cli                                                                                                    | signed by the emplo<br>ck the red "Attachme                                                 | yee. If you<br>nts" link                |
| ose ti<br>cated<br>mpic<br>li em<br>bu ca<br>Sign             | at the ema<br>at the oyee a<br>ployee an coi           | : Entering enroll<br>ail link and the e<br>top of this page<br>applications<br>ees listed as<br>infirm on thei<br>prollment app                                                                                        | ment informa<br>employee com<br>a to upload a s<br><b>must be in</b><br><b>"incomple</b><br><b>ir behalf or</b><br><b>blications v</b>                                                       | ation into<br>npleted th<br>signed em<br><b>"confir</b><br>te" or "h<br>n Step 6<br>vill need                                         | this portal<br>le applicat<br>lployee ap<br><b>med" sta</b><br><b>unconfir</b><br><b>i to be a</b>                                                                                                    | l on beh<br>ion in th<br>oplicatio<br>atus ir<br>med"<br>ttache                                                         | half of the employee requi<br>he portal and e-signed, th<br>on. For help, please contac<br><b>n order to submit the</b><br>will either need to be<br>ed for any employee<br>Renewal Year Gross                                                                                                    | ires you to upload t<br>en you do not need<br>t 844-332-8384.<br>e group applicat<br>e sent an email<br>confirmed by y<br>Premium                                                               | he paper app<br>to upload th<br><b>cion.</b><br>invitation<br>ou.                                                                                                    | olication completed and<br>e application. Please cli<br>to confirm their pla                                                                                                    | signed by the emplo<br>ck the red "Attachme<br><b>In selection via S</b>                    | oyee. If you<br>ints" link              |
| ose ti<br>cated<br>mplc<br>II em<br>ou ca<br>Sign             | be ema<br>at the<br>oyee a<br>ploye<br>an coi<br>ed en | : Entering enroll<br>ail link and the e<br>top of this page<br>applications<br>ees listed as<br>infirm on the<br>mollment app<br>Name                                                                                  | ment informa<br>employee com<br>e to upload a s<br><b>must be in</b><br><b>"incomple</b><br><b>ir behalf or</b><br><b>plications v</b>                                                       | ation into<br>npleted th<br>signed en<br>"confir<br>te" or "i<br>o Step 6<br>vill need                                                | this portal<br>le applicat<br>iployee ap<br><b>med" sta</b><br><b>unconfir</b><br><b>i to be a</b><br><u>Plan Typ</u>                                                                                                    | l on beh<br>ion in th<br>oplicatio<br>atus ir<br>med"<br>ttache                                                         | half of the employee requi<br>he portal and e-signed, th<br>on. For help, please contac<br><b>n order to submit the</b><br>will either need to be<br>ed for any employee<br><u>Renewal Year Gross</u><br>Plan                                                                                                    | ires you to upload t<br>en you do not need<br>tt 844-332-8384.<br>e group applicat<br>e sent an email<br>confirmed by y<br>Premium                                                              | he paper app<br>to upload th<br>ion.<br>invitation<br>ou.<br>Premium (                                                                                                    | lication completed and<br>e application. Please cli<br>to confirm their pla                                                                                                    | signed by the emplo<br>ck the red "Attachme<br>In selection via S<br>Bulk Renew             | oyee. If you<br>ints" link              |
| ose til<br>cated<br>mplc<br>II em<br>bu ca<br>Sign            | he ema<br>at the<br>oyee a<br>nploye<br>an co<br>ed en | : Entering enroll<br>ail link and the e<br>top of this page<br>applications<br>ees listed as<br>infirm on thei<br>nrollment app                                                                                        | ment informa<br>employee com<br>e to upload a s<br>must be in<br>"incomple<br>ir behalf or<br>blications v                                                                                   | ation into<br>npleted th<br>signed em<br>"confir<br>te" or "I<br>n Step 6<br>vill need<br>DOB                                         | this portal<br>e applicat<br>pployee ap<br>med" sta<br>unconfir<br>1 to be a<br>Plan Type                                                                                                    | l on beh<br>ion in th<br>oplicatio<br>atus ir<br>med"<br>ttache                                                         | half of the employee requi<br>he portal and e-signed, th<br>on. For help, please contac<br><b>n order to submit the</b><br>will either need to be<br>ed for any employee<br><u>Renewal Year Gross</u><br>Plan                                                                                                    | ires you to upload t<br>en you do not need<br>t 844-332-8384.<br>e group applicat<br>e sent an email<br>confirmed by y<br>Premium                                                               | he paper app<br>to upload th<br>ion.<br>invitation<br>ou.                                                                                                    | lication completed and<br>e application. Please cli<br>to confirm their pla                                                                                                    | signed by the emplo<br>ck the red "Attachme<br>In selection via S<br>Bulk Renew<br>Action • | yee. If you<br>nts" link                |
| ose til<br>cated<br>mplc<br>ll em<br>bu ca<br>Sign<br>etails  | ed en                                                  | : Entering enroll<br>all link and the e<br>top of this page<br>applications<br>eess listed as<br>nfirm on thei<br>mollment app<br>Name<br>Employee A                                                                   | ment informa<br>employee com<br>e to upload a s<br>must be in<br>"incomple<br>ir behalf or<br>blications v<br>Type<br>Employee                                                               | ation into<br>npleted th<br>signed en<br>"confir<br>te" or "<br>1 Step 6<br>vill need<br>DOB                                          | this portal<br>e applicat<br>pployee ap<br>med" sta<br>unconfir<br>d to be a<br>Plan Type<br>Medical                                                                                                    | l on beh<br>ion in th<br>oplicatio<br>atus ir<br>med"<br>ttache<br>eTier                                                | half of the employee requi<br>he portal and e-signed, th<br>on. For help, please contac<br><b>n order to submit the</b><br><b>will either need to bu</b><br><b>ed for any employee</b><br><u>Renewal Year Gross</u><br><u>Plan</u><br>Kaiser Silver 70 HMO 1650/                                                                                                    | ires you to upload t<br>en you do not need<br>tt 844-332-8384.<br>e group applicat<br>e sent an email<br>confirmed by y<br>Premium                                                              | he paper app<br>to upload the<br>ion.<br>invitation<br>ou.                                                                                                    | lication completed and<br>e application. Please cli<br>to confirm their pla<br>confirmed                                                                                                    | signed by the emplo<br>ck the red "Attachme<br>In selection via S<br>Bulk Renew<br>Action • | vyee, If you<br>nts" link               |
| ose til<br>cated<br>mplo<br>ll em<br>bu ca<br>Sign<br>etails  | view 1                                                 | : Entering enroll<br>all link and the e<br>top of this page<br>applications<br>eess listed as<br>nfirm on thei<br>mollment app<br>Name<br>Employee A<br>Employee A                                                     | ment informa<br>employee com<br>e to upload a s<br>must be in<br>"incomple<br>ir behalf or<br>blications v<br>Type<br>Employee<br>Employee                                                   | ation into<br>npleted th<br>signed en<br>"confir<br>te" or "h<br>Step 6<br>vill need<br>DOB                                           | this portal<br>e applicat<br>polyee ap<br>med" sta<br>unconfir<br>d to be a<br>Plan Type<br>Medical<br>Dental                                                                                                    | l on bei<br>ion in ti<br>ipplicatio<br>atus ir<br>med"<br>ttache<br>eTier<br>Silver<br>Family                           | half of the employee requi<br>he portal and e-signed, th<br>on. For help, please contac<br><b>n order to Submit the</b><br><b>will either need to bu</b><br><b>ed for any employee</b><br><u>Renewal Year Gross</u><br><u>Plan</u><br>Kaiser Silver 70 HMO 1650/<br>Delta Family Dental HMO                                                                                                    | ires you to upload t<br>en you do not need<br>tt 844-332-8384.<br>e group applicat<br>e sent an email<br>confirmed by y<br>Premium                                                              | he paper app<br>to upload th<br>invitation<br>ou.                                                                                                    | lication completed and<br>e application. Please cli<br>to confirm their pla<br>confirmed<br>complete - Employer<br>onfirmed                                                                                                    | signed by the emplo<br>ck the red "Attachme<br>In selection via S<br>Bulk Renew<br>Action - | vyee, If you<br>nts" link               |
| ose til<br>cated<br>mplc<br>ll em<br>bu ca<br>Sign<br>eetails | View 1                                                 | : Entering enroll<br>all link and the e<br>top of this page<br>applications<br>eess listed as<br>nfirm on thei<br>moliment app<br>Name<br>Employee A<br>Employee B                                                     | ment informa<br>employee com<br>e to upload a s<br>must be in<br>"incomple<br>ir behalf or<br>blications v<br>Type<br>Employee<br>Employee<br>Employee                                       | ation into<br>npleted th<br>signed en<br>"confin<br>te" or "t<br>1 Step 6<br>vill need<br>DOB                                         | this portal<br>e applicat<br>portal applicat<br>provide ap<br>med" sta<br>unconfir<br>d to be a<br>Plan Type<br>Medical<br>Dental<br>Medical                                                                                                    | l on beh<br>ion in ti<br>opplication<br>atus ir<br>med"<br>tttache<br>Silver<br>Family<br>Gold                          | half of the employee requi<br>he portal and e-signed, th<br>on. For help, please contac<br><b>n order to Submit the</b><br><b>will either need to bu</b><br><b>ed for any employee</b><br><u>Renewal Year Gross</u><br><u>Plan</u><br>Kaiser Silver 70 HMO 1650/<br>Delta Family Dental HMO<br>Blue Shield Gold 80 PPO 25                                                                                                    | ires you to upload t<br>en you do not need<br>tt 844-332-8384.<br><b>9 group applicat</b><br><b>e sent an email</b><br><b>confirmed by y</b><br><u>Premium</u><br>55 Alt<br>0/25 + Child Dental | he paper app<br>to upload th<br>invitation<br>ou.<br>Premium (<br>\$294.72 (<br>\$13.99 (<br>\$13.99 (<br>\$13.90 (<br>\$13.90 (<br>\$1 | ilication completed and<br>e application. Please cli<br>to confirm their pla<br>confirmed<br>confirmed<br>complete - Employer<br>onfirmed<br>complete - Employer<br>onfirmed                                                                                                    | signed by the emplo<br>ck the red "Attachme<br>In selection via S<br>Bulk Renew<br>Action - | vyee, If you<br>Ints" link              |
| ose til<br>cated<br>mplc<br>ll em<br>bu ca<br>Sign<br>etails  | View 1                                                 | : Entering enroll<br>all link and the e<br>top of this page<br>applications<br>ees listed as<br>infirm on thei<br>moliment app<br>Employee A<br>Employee B<br>Employee B                                               | ment informa<br>employee com<br>e to upload a s<br>must be in<br>"incomple<br>ir behalf or<br>blications v<br>Type<br>Employee<br>Employee<br>Employee                                       | ation into<br>pleted th<br>signed em<br>"confir<br>te" or "I<br>5 Step 6<br>vill need<br>DOB                                          | this portal<br>e applicat<br>portal<br>prover ap<br>med" sta<br>unconfir<br>d to be a<br>Plan Type<br>Medical<br>Dental<br>Medical<br>Dental                                                                                                    | l on beh<br>ion in ti<br>pplicatic<br>atus ir<br>med"<br>ttache<br>eTier<br>Silver<br>Family<br>Gold<br>Family          | half of the employee requi<br>he portal and e-signed, th<br>on. For help, please contac<br><b>n order to Submit the</b><br><b>will either need to bu</b><br><b>ed for any employee</b><br><u>Renewal Year Gross</u><br><u>Plan</u><br>Kaiser Silver 70 HMO 1650/<br>Delta Family Dental HMO<br>Blue Shield Gold 80 PPO 25<br>Delta Family Dental HMO                                                                            | ires you to upload t<br>en you do not need<br>tt 844-332-8384.<br>e group applicat<br>e sent an email<br>confirmed by y<br>Premium<br>55 Alt<br>0/25 + Child Dental                             | he paper app<br>to upload th<br>invitation<br>ou.<br>Premium (<br>\$294.72 (<br>\$13.99 (<br>\$13.99 (<br>\$13.90 (<br>\$13.90 (<br>\$1 | lication completed and<br>e application. Please cli<br>to confirm their pla<br>confirmed<br>complete - Employer<br>onfirmed<br>complete - Employer<br>onfirmed<br>complete - Employer<br>onfirmed<br>complete - Employer<br>onfirmed                                                 | signed by the emplo<br>ck the red "Attachme<br>In selection via S<br>Bulk Renew<br>Action - | vee. If you<br>nts" link<br>itep 5 or   |
| ose til<br>cated<br>mplc<br>ll em<br>bu ca<br>Sign<br>etails  | View 1                                                 | : Entering enroll<br>all link and the e<br>top of this page<br>applications<br>ees listed as<br>infirm on thei<br>moliment app<br>Employee A<br>Employee A<br>Employee B<br>Employee B<br>Employee B                   | ment informa<br>employee com<br>e to upload a s<br>must be in<br>"incomple<br>ir behalf or<br>blications v<br>Type<br>Employee<br>Employee<br>Employee<br>Employee                           | ation into<br>ppleted th<br>signed em<br>"confir<br>te" or "I<br>step 6<br>vill neec<br>DOB<br>1970-12-01<br>1980-12-01<br>1980-12-01 | this portal<br>e applicat<br>portal<br>e applicat<br>e applicat<br>enternation<br>enternation<br>Medical<br>Dental<br>Medical<br>Medical                                                                                                    | l on beh<br>ion in ti<br>pplicatic<br>atus ir<br>med"<br>ttache<br>eTier<br>Silver<br>Family<br>Gold<br>Gold            | half of the employee requi<br>he portal and e-signed, th<br>on. For help, please contac<br><b>n order to Submit the</b><br><b>will either need to bu</b><br><b>ed for any employee</b><br><u>Renewal Year Gross</u><br><u>Plan</u><br>Kaiser Silver 70 HMO 1650/<br>Delta Family Dental HMO<br>Blue Shield Gold 80 PPO 25<br>Delta Family Dental HMO<br>Blue Shield Gold 80 PPO 25                                              | ires you to upload t<br>en you do not need<br>tt 844-332-8384.<br>e group applicat<br>e sent an email<br>confirmed by y<br>Premium<br>55 Alt<br>0/25 + Child Dental<br>0/25 + Child Dental      | he paper app<br>to upload the<br>invitation<br>ou.<br>Premium (<br>\$294.72 (<br>\$13.99 (<br>\$13.99 (<br>\$13.90 (<br>\$13.90 (<br>\$ | lication completed and<br>e application. Please cli<br>to confirm their pla<br>confirmed<br>complete - Employer<br>onfirmed<br>complete - Employer<br>onfirmed<br>complete - Employer<br>onfirmed<br>complete - Employer<br>onfirmed<br>complete - Employer<br>onfirmed              | signed by the emplo<br>ck the red "Attachme<br>In selection via S<br>Bulk Renew<br>Action - | eyee. If you<br>ints" link<br>itep 5 or |
| ose til<br>cated<br>mplc<br>ll em<br>bu ca<br>Sign<br>etails  | View 1                                                 | : Entering enroll<br>ail link and the e<br>top of this page<br>applications<br>ees listed as<br>infirm on their<br>norliment app<br>Employee A<br>Employee A<br>Employee B<br>Employee B<br>Dependent A<br>Dependent A | ment informa<br>employee com<br>e to upload a s<br>must be in<br>"incomple<br>ir behalf or<br>olications v<br>Type<br>Employee<br>Employee<br>Employee<br>Employee<br>Dependent<br>Dependent | ation into<br>ppleted th<br>signed en<br>"confin<br>te" or "i<br>step 6<br>vill neec<br>DOB<br>1970-12-01<br>1990-12-01<br>1990-12-01 | this portal<br>e applicat<br>portal<br>e applicat<br>applicat<br>e applicat<br>e app | l on beh<br>ion in ti<br>pplicatic<br>atus ir<br>med"<br>ttache<br>Silver<br>Family<br>Gold<br>Family<br>Gold<br>Family | half of the employee requi<br>he portal and e-signed, th<br>portal and e-signed, th<br>portal and e-signed, th<br>portal and e-signed, th<br>portal and e-signed, the<br>will either need to be<br>ed for any employee<br>Renewal Year Gross<br>Plan<br>Kaiser Silver 70 HMO 1650/<br>Delta Family Dental HMO<br>Blue Shield Gold 80 PPO 25<br>Delta Family Dental HMO<br>Blue Shield Gold 80 PPO 25<br>Delta Family Dental HMO | ires you to upload t<br>en you do not need<br>t 844-332-8384.<br>e group applicat<br>e sent an email<br>confirmed by y<br>Premium<br>55 Alt<br>0/25 + Child Dental                              | he paper apple apple ap                                                                                                    | lication completed and<br>e application. Please cli<br>to confirm their pla<br>confirmed<br>confirmed<br>complete - Employer<br>onfirmed<br>complete - Employer<br>onfirmed<br>complete - Employer<br>onfirmed<br>complete - Employer<br>onfirmed<br>complete - Employer<br>onfirmed | signed by the emplo<br>ck the red "Attachme<br>In selection via S<br>Bulk Renew<br>Action - | yee. If you<br>ints" link               |

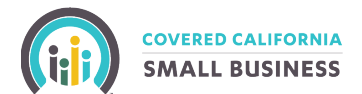

## Step 7: Submit / Finalize

Review all information on this page to confirm the information is correct.

Under Arbitration Agreement, you will need to read and select the required check boxes as well digitally sign the agreement. Please note: the signature must match the Business Owner or Authorized Representative, if it does not match the Portal will alert you.

If you need to make an amendment click the Prev Button. If you are ready to submit your renewal application, click the Yes check box at the bottom of the page and then the Submit Renewal Application button to continue.

| About the Employer       Employee Roster       Renewal Plan       Contribution       Lock In / Send to<br>Employees       Employee Status       Submit / Finalize            Status History III       Attachments IIII       Notes P            Current Status       Status Change Date       Changed By       Status Duration            = This Field is Required           Current Status       Status Change Date       Changed By       Status Duration            1. About the Employer           Pederal Employer ID Num (FEIN)*           Scroll           Scroll             1. About the Employer           Sole Proprietor           Scroll           Scroll             1. About the Employer           Sole Proprietor           Scroll           Scroll             Doing Business as (DBA):           Sole Proprietor           State Employer ID Num (FEIN)*           Subtit Application Num:             Albhot Application           Legal Business Name (LBN)           Organization type:           Scroll             Submit Application           Submit Application completed and signed by the employee, If you       see the email link, and the employee completed the application in the portal one beplication in the portor out | 12                                                      | 3                              | 4                             | 5                                | 6                     | 7                        |                 |
|----------------------------------------------------------------------------------------------------|---------------------------------------------------------|--------------------------------|-------------------------------|----------------------------------|-----------------------|--------------------------|-----------------|
| Status History E Attachments                                                                                                    | About the Employer Employee Ro                          | oster Renewal Plan             | Contribution                  | Lock In / Send to E<br>Employees | mpioyee Status        | Submit / Finalize        |                 |
| Renewal - Locked In       2020-06-17 18:51:19       Employer       0 Days         = This Field is Required <ul> <li>Preview and Submit</li> <li>About the Employer</li> <li>Employer Type:*</li> <li>Sole Proprietor</li> <li>Legal Business Name (LBN):*</li> <li>Federal Employer ID Num (FEIN):*</li> <li>Doing Business as (DBA):</li> <li>Which name do you want to use for Legal Business Name (LBN)</li> <li>Organization type:</li> <li>reporting purposes? *</li> </ul> <ul> <li>Uptot Application</li> </ul> <ul> <li>MINDER - Entering enrollment information into this portal on behalf of the employee requires you to upload a paper application completed and signed by the employee. If you is the email link and the employee completed the application in the portal and e-signed, then you do not need to upload the application.</li> </ul>                                                                                                    |                                                         |                                | Status Hist<br>Current Status | ory E Attachment                 | S D No                | tes 🗩                    |                 |
| This Field is Required          * This Field is Required       Scroll         * Review and Submit       Scroll         1. About the Employer       Federal Employer ID Num (FEIN):*         Employer Type:*       Sole Proprietor         Legal Business Name (LBN):*       Federal Employer ID Num (FEIN):*         Doing Business as (DBA):       State Employer ID Num (FEIN):*         Which name do you want to use for reporting purposes? *       Legal Business Name (LBN)         Viumit Application       Organization type:                                                                                                    |                                                         |                                | Renewal - Locked In           | 2020-06-17 18:51:19              | Employer              | 0 Days                   |                 |
| buttor<br>Doing Business as (DBA):<br>Which name do you want to use for<br>reporting purposes? *<br>Legal Business Name (LBN)<br>Organization type:<br>Submit Application<br>VIINDER - Entering enrollment information into this portal on behalf of the employee requires you to upload a paper application completed and signed by the employee. If you<br>ise the email link and the employee completed the application in the portal and e-signed, then you do not need to upload the application. Please click the red "Attachments" link                                                                                                    | Employer Type:*                                         | Sole Proprietor                |                               | Federal Employer ID              | Num (FEIN):*          |                          | fields a access |
| Which name do you want to use for Legal Business Name (LBN) Organization type:<br>reporting purposes? * Legal Business Name (LBN) Organization type:<br>Submit Application<br>VIINDER - Entering enrollment information into this portal on behalf of the employee requires you to upload a paper application completed and signed by the employee. If you<br>ise the email link and the employee completed the application in the portal and e-signed, then you do not need to upload the application. Please click the red "Attachments" link<br>red to the the softhic are of the intervence are linear of and the portal and e-signed, then you do not need to upload the application. Please click the red "Attachments" link                                                                                                    | Legal Business Name (LBN):*                             |                                |                               | Federal Employer ID              | Num (FEIN):*          |                          | button          |
| Submit Application VIINDER - Entering enrollment information into this portal on behalf of the employee requires you to upload a paper application completed and signed by the employee. If you see the email link and the employee completed the application in the portal and e-signed, then you do not need to upload the application. Please click the red "Attachments" link what is the the soft in sector burgleted in the application of the portal and e-signed, then you do not need to upload the application. Please click the red "Attachments" link what is the the soft in sector burgleted in the application of the portal and e-signed, then you do not need to upload the application. Please click the red "Attachments" link                                                                                                    | Which name do you want to use for reporting purposes? * | Legal Business Name            | (LBN)                         | Organization type:               |                       |                          |                 |
| se the email link and the employee completed the application in the portal and e-signed and e-signed the you do not need to upload the application. Please click the red "Attachments" link                                                                                                    | Submit Application                                      | ion into this portal on behalf | of the employee requires y    | ou to upload a paper applicati   | ion completed and s   | inned by the employee    | If you          |
| aren al ine ion of this have to unioan a signed employee application. For hein, hiease contact 844-337-8384                                                                                                    | ose the email link and the employee co                  | mpleted the application in th  | e portal and e-signed, then   | you do not need to upload the    | e application. Please | click the red "Attachmer | nts" link       |

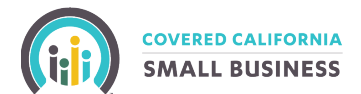

## **Confirmation**

A confirmation pop up will appear, select **OK** to continue.

If you click on the "View Summary PDF" a print/save version of the employer and employee application will appear. You can click Employer Dashboard to return to the home screen.

|                                              |             | e,               |  |           |          |
|----------------------------------------------|-------------|------------------|--|-----------|----------|
| COVERED CALIFORNIA                           |             | \$ VIEW INVOICES |  | C ACCOUNT | E LOGOUT |
|                                              |             |                  |  |           |          |
| Covered California for Small Busi            | ness        |                  |  |           |          |
| Application for Employers                    |             |                  |  |           |          |
| Wall donat You successfully submitted your / | Application |                  |  |           |          |
|                                              | appication. |                  |  |           |          |
|                                              |             |                  |  |           |          |

The dashboard will show your employee applications as confirmed. If you select the view renewal application it will not allow you to make anymore changes. Your renewal is complete and you can logout.

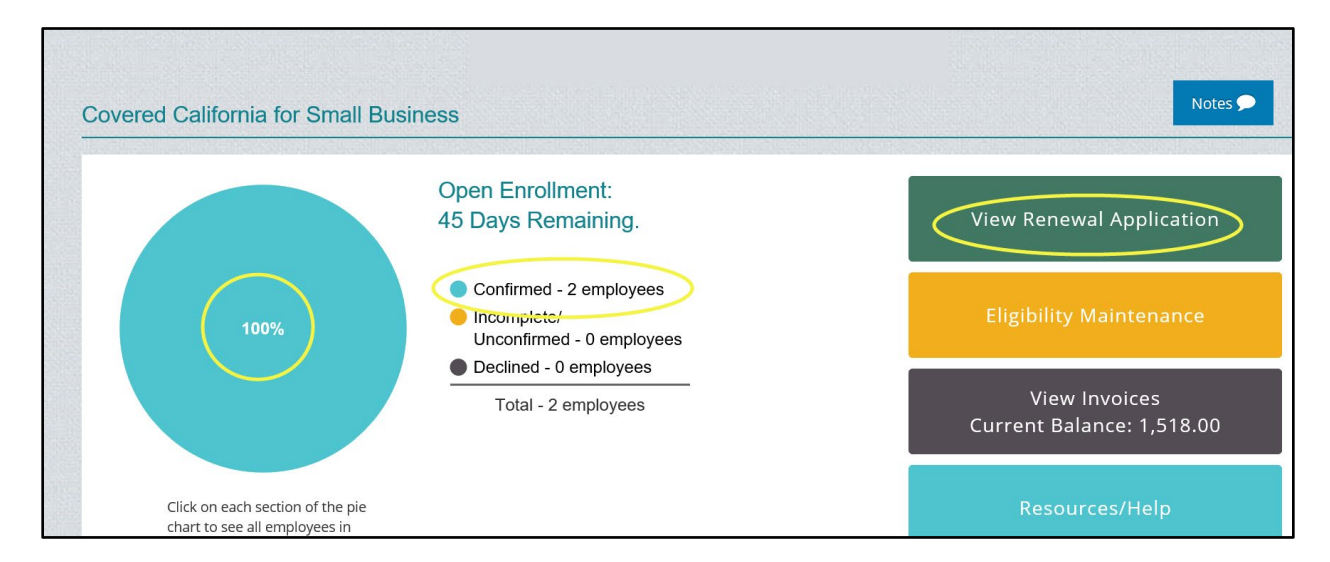

## You have successfully completed your renewal online!